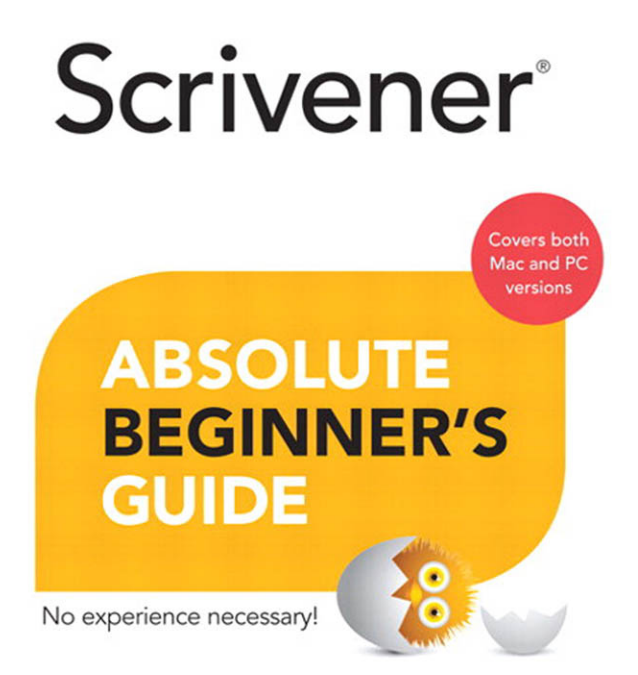

Jennifer Kettell

#### FREE SAMPLE CHAPTER

SHARE WITH OTHERS

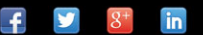

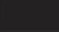

one.

# Scrivener®

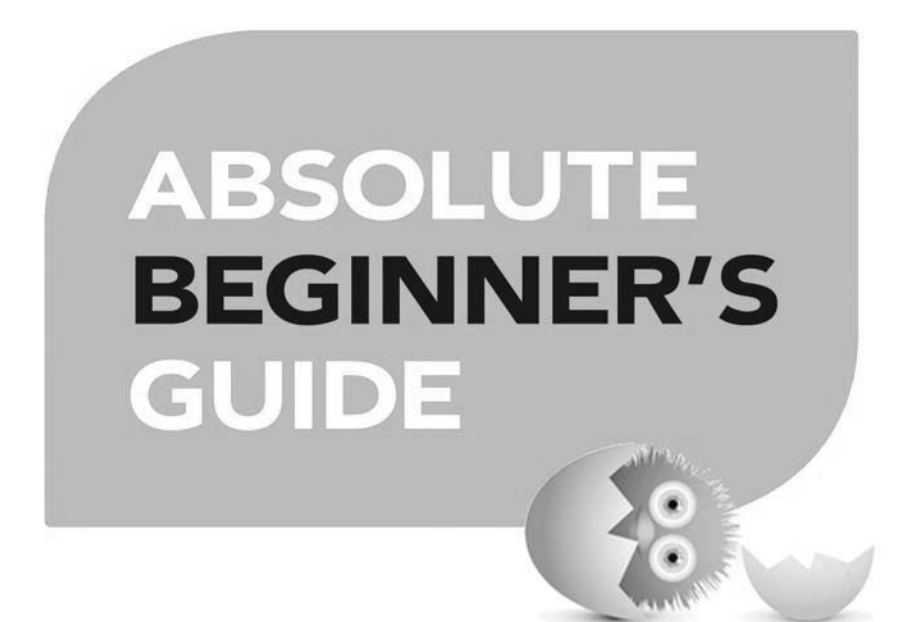

Jennifer Kettell

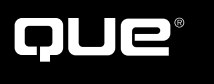

800 East 96th Street, Indianapolis, Indiana 46240

# Scrivener Absolute Beginner's Guide

Copyright © 2014 by Pearson Education, Inc.

All rights reserved. No part of this book shall be reproduced, stored in a retrieval system, or transmitted by any means, electronic, mechanical, photocopying, recording, or otherwise, without written permission from the publisher. No patent liability is assumed with respect to the use of the information contained herein. Although every precaution has been taken in the preparation of this book, the publisher and author assume no responsibility for errors or omissions. Nor is any liability assumed for damages resulting from the use of the information contained herein.

ISBN-13: 978-0-7897-5145-4 ISBN-10: 0-7897-5145-3

Library of Congress Control Number: 2013937699

Printed in the United States of America

First Printing: June 2013

### Trademarks

All terms mentioned in this book that are known to be trademarks or service marks have been appropriately capitalized. Que Publishing cannot attest to the accuracy of this information. Use of a term in this book should not be regarded as affecting the validity of any trademark or service mark.

### Warning and Disclaimer

Every effort has been made to make this book as complete and as accurate as possible, but no warranty or fitness is implied. The information provided is on an "as is" basis. The author and the publisher shall have neither liability nor responsibility to any person or entity with respect to any loss or damages arising from the information contained in this book.

### **Bulk Sales**

Que Publishing offers excellent discounts on this book when ordered in quantity for bulk purchases or special sales. For more information, please contact

U.S. Corporate and Government Sales 1-800-382-3419 corpsales@pearsontechgroup.com

For sales outside the United States, please contact

International Sales international@pearsoned.com

#### Editor-in-Chief Greg Wiegand

**Senior Acquisitions Editor** Laura Norman

**Development Editor** Lora L. Baughey

Managing Editor Sandra Schroeder

**Project Editor** Seth Kerney

**Indexer** Ken Johnson

**Copy Editor** Karen Annett

**Proofreader** Chuck Hutchinson

**Technical Editor** Jennifer Hughes

**Publishing Coordinator** Cindy Teeters

Book Designer Anne Jones

**Compositor** Mary Sudul

# **Contents at a Glance**

|          | Introduction                            | 1      |
|----------|-----------------------------------------|--------|
| Part I   | Getting Started in Scrivener            |        |
| 1        | Getting to Know the Scrivener Interface |        |
| 2        | Customizing Your Work Environment       |        |
| 3        | Organizing the Binder                   |        |
| 4        | Writing in the Editor                   |        |
| 5        | Writing in Full Screen                  |        |
| Part II  | Organizing Your Writing Process         |        |
| 6        | Storyboarding with the Corkboard        |        |
| 7        | Plotting in the Outliner                |        |
| 8        | Organizing Your Research                |        |
| 9        | Brainstorming with Scrivener            |        |
| 10       | Editing Your Manuscript                 |        |
| Part III | Digging Deeper into Scrivener           |        |
| 11       | Digging into the Inspector              |        |
| 12       | Putting Keywords and Meta-Data to Work  |        |
| 13       | Creating and Using Template Sheets      |        |
| 14       | Creating and Using Project Templates    |        |
| Part IV  | Managing Your Writing Projects          |        |
| 15       | Tracking Your Progress                  |        |
| 16       | Searching Your Project                  |        |
| 17       | Backing Up Your Work                    |        |
| 18       | Taking Scrivener Out and About          |        |
| Part V   | Generating a Completed Manuscript       |        |
| 19       | Compiling Your Completed Work           |        |
| 20       | Creating E-Books                        |        |
| Part VI  | Using Scrivener in Other Scenarios      |        |
| 21       | Screenwriting in Scrivener              | Online |
| 22       | Using Scrivener for Nonfiction Writing  | Online |
| 23       | Discovering New Uses for Scrivener      | Online |
|          | Index                                   |        |

# Table of Contents

|   | Introduction                                     | 1        |
|---|--------------------------------------------------|----------|
|   | What Is Scrivener?                               | 2        |
|   | Mac Versus Windows Versus Linux Versus iPad      | 2        |
|   | How This Book Is Organized                       | 3        |
|   | Conventions Used in This Book                    | 4        |
|   | Assumptions About Computer Knowledge             | 7        |
|   | Gotting More Help                                | 7        |
|   |                                                  |          |
| I | Getting Started in Scrivener                     |          |
| 1 | Getting to Know the Scrivener Interface          | 9        |
|   | Understanding Projects                           | 10       |
|   | Creating a New Project                           | 10       |
|   | Selecting a Project Template                     | 14       |
|   | Saving Projects                                  | 15       |
|   | Introducing the Main Scrivener Components        | 15       |
|   | Examining the Editor                             |          |
|   | Using the Binder                                 |          |
|   | Opening the inspector                            |          |
|   | Changing the Group View Mode                     | 20       |
|   | Understanding Folders Versus Files               | 23       |
|   | Accessing Other Panels                           |          |
| 2 | Customizing Your Work Environment                | 27       |
|   | Setting General Preferences                      |          |
|   | Startup Options                                  |          |
|   | Saving                                           |          |
|   | Services (Mac Only)                              |          |
|   | Separators (Mac Only)                            |          |
|   | Bibliography Manager                             |          |
|   |                                                  | 32       |
|   | Binder                                           | 33       |
|   | Outliner                                         |          |
|   | Notepad Lines                                    |          |
|   | General                                          |          |
|   | Full Screen                                      |          |
|   | Fonts                                            |          |
|   | Modifying the Color Scheme                       |          |
|   | Customizing the Corkboard Appearance             |          |
|   | Appearance<br>Fonts                              | 41<br>43 |
|   | Dragging and Double-Clicking                     |          |
|   | Sotting Full Scroop Composition Mode Proferences | лл       |
|   | Composition Mode Setup                           |          |
|   |                                                  | цц, т    |

|   | Composition Mode Appearance<br>Composition Mode Customizable Colors<br>Default View Settings                                                                     | 47<br>47<br>48                         |
|---|----------------------------------------------------------------------------------------------------|----------------------------------------|
|   | Customizing the Editor<br>Editing Options<br>Wrap to Editor Mode<br>Wrap to Page Mode                                                                            | 48<br>49<br>50<br>51                   |
|   | Setting a Writing Font                                                                                                    | 53                                     |
|   | Saving and Sharing Your Preference Settings<br>Saving Preference Presets<br>Saving Theme Preferences                                                             | 55<br>57<br>58                         |
|   | Using Workspace Layouts<br>Creating Layouts<br>Accessing Layouts<br>Modifying Layouts<br>Renaming Layouts<br>Deleting Layouts<br>Exporting and Importing Layouts | 59<br>61<br>62<br>63<br>63<br>64<br>64 |
|   | Customizing the Toolbar                                                                                                    | 65                                     |
| 3 | Organizing the Binder                                                                                                    | .69                                    |
|   | Working with Files and Folders                                                                                                    | 70                                     |
|   | Adding Documents and Folders to the Binder                                                                                                    | 73                                     |
|   | Adding Text Documents                                                                                                    | 74                                     |
|   | Adding Folders.                                                                                                    | /5                                     |
|   | Adding a Folder at the Root Level                                                                                                    | /6                                     |
|   | Grouping Documents and Folders                                                                                                    | 77                                     |
|   | Organizing Documents and Folders in the Binder                                                                                                    | .78                                    |
|   | Moving Items                                                                                                    |                                        |
|   | Duplicating Items                                                                                                    | 80                                     |
|   | Renaming Items                                                                                                    | 81                                     |
|   | Deleting Items                                                                                                    | 81                                     |
|   | Adding Icons to Documents and Folders (Mac Only)                                                                                                    | 82                                     |
|   | Installing Additional Icons                                                                                                    | 83                                     |
|   |                                                                                                    | 85                                     |
|   | Importing an Existing Manuscript                                                                                                    | 85                                     |
|   | Importing Documents                                                                                                    | 07                                     |
|   | Splitting and Merging Files.                                                                                                    | 88                                     |
|   | Using Import and Split                                                                                                    | 89                                     |
|   | Focusing on the Chapter at Hand                                                                                                    | 90                                     |
|   | Revealing and Hiding Items<br>Hoisting the Binder (Mac Only)                                                                                                    | 90<br>91                               |
| 4 | Writing in the Editor                                                                                                    | 93                                     |
| • | Examining the Editor Window                                                                                                    | 94                                     |
|   | Using the Header Bar                                                                                                    | 95                                     |
|   | Navigation History Buttons                                                                                                    | 95                                     |

| The Item Icon Menu                            |     |
|-----------------------------------------------|-----|
| Sidebar Navigation Buttons                    |     |
| Splitting the Screen                          |     |
| Splitting the Editor                          |     |
| Selecting an Item in Split Screen             |     |
| Binder Affects Menu                           |     |
| Closing a Split                               |     |
| Saving Your Layout                            |     |
| Formatting Text and Paragraphs                |     |
|                                               |     |
| Using Formatting Presets (Mac Only)           |     |
| Deleting a Formatting Preset                  | 108 |
| Accessing the Ruler                           | 110 |
| Setting Tabs                                  | 111 |
| Adjusting Indents                             |     |
| Using the Footer Bar                          |     |
| Checking Spelling                             |     |
| Automatic Spell Checking                      |     |
| Manually Checking Your Spelling               |     |
| Automating Corrections as You Type            |     |
| Adding Images to a Document                   |     |
| Inserting Linked Images (Mac Only)            |     |
| Embedding PDF Images (Mac Only)               |     |
| Viewing Scrivenings                           |     |
| Using QuickReference Panels (Mac Only)        |     |
| Taking Notes in the Scratch Pad               |     |
| Adding and Deleting Notes                     |     |
| Sending a Note to a Project                   |     |
| Writing in Full Screen                        | 127 |
| Using Composition Mode                        |     |
| Making Adjustments in the Control Strip       |     |
| Using Composition Mode with Multiple Displays |     |
| Using the Mac's Full Screen Mode              |     |

### II Organizing Your Writing Process

5

| 6 | Storyboarding with the Corkboard                                            |  |
|---|-----------------------------------------------------------------------------|--|
|   | Opening the Corkboard<br>Viewing Multiple Containers in a Stacked Corkboard |  |
|   | Adding Documents to the Corkboard                                           |  |
|   | Examining Index Cards                                                       |  |
|   | Adding Index Card Options                                                   |  |
|   | Setting Corkboard Options on the Footer Bar                                 |  |
|   | Using the Corkboard in Split Screen                                         |  |
|   | Putting Split Screen to Work                                                |  |

|    | Using Images to Your Advantage                 | 150        |
|----|------------------------------------------------|------------|
|    | Locking the View Mode (Mac Only)               | 152        |
|    | Working with the Freeform Corkboard (Mac Only) | 152        |
|    | Printing Index Cards                           | 155        |
| 7  | Plotting in the Outliner                       | 161        |
|    | Exploring the Outliner                         |            |
|    | Customizing the Outliner                       |            |
|    | Expanding and Collapsing Containers            |            |
|    | Adding and Removing Columns                    |            |
|    | Arranging Columns and Items                    |            |
|    | Hiding the Synopsis                            |            |
|    | Sorting by Outliner Columns (Mac Only)         |            |
|    | Printing an Outline on the Mac                 |            |
|    | Exporting an Outline                           |            |
|    | Exporting to a Spreadsheet (CSV Format)        |            |
|    | Exporting to OFME Format.                      |            |
|    |                                                | 177        |
| 8  | Organizing Your Research                       | 181        |
|    | Importing Research Files                       |            |
|    | Using File Import.                             |            |
|    | Upening riles in an External Editor            |            |
|    |                                                | 188        |
|    | Accessing Modia Files                          | 180        |
|    | Importing Web Pages                            | 190        |
| •  |                                                | 400        |
| 9  | Brainstorming with Scrivener                   |            |
|    | Using the Name Generator                       |            |
|    | Searching for Names on the Mac                 |            |
|    | Searching for Names in Windows                 |            |
|    | Adding Names to the Windows Name Generator     |            |
|    | Creating a Sketchpad                           |            |
|    | Using Aeon Timeline with Scrivener (Mac Only)  |            |
| 10 | Editing Your Manuscript                        | 211        |
|    | Using Inline Annotations                       | 212        |
|    | Adding Annotations                             |            |
|    | Editing Annotations                            |            |
|    | Changing the Appearance of Annotations         |            |
|    | Adding and Reviewing Comments                  |            |
|    | Adding Comments.                               |            |
|    | Editing Comments                               |            |
|    | Changing the Appearance of Comments            |            |
|    | Removing All Document Notations                | 217<br>220 |
|    |                                                |            |

| Converting Annotations to Comments (and Vice Versa) | 221 |
|-----------------------------------------------------|-----|
| Searching for Annotations and Comments              | 222 |
| Exporting Annotations and Comments                  | 223 |
| Using Revision Mode (Mac Only)                      | 223 |
| Marking Text                                        | 224 |
| Marking Text for Deletion                           | 226 |
| Customizing Revision Mode                           | 226 |
| Finding Revisions                                   | 227 |
| Removing Revisions                                  | 228 |
| Taking Snapshots                                    | 229 |
| Creating Snapshots                                  | 229 |
| Viewing Snapshots                                   | 230 |
| Comparing Snapshot Versions (Mac Only)              | 232 |
| Reverting to a Prior Snapshot                       | 233 |

### III Digging Deeper into Scrivener

| 11 | Digging into the Inspector                                  |     |
|----|-------------------------------------------------------------|-----|
|    | Navigating the Inspector                                    |     |
|    | Adding a Synopsis in the Inspector                          |     |
|    | Automatically Generating a Synopsis                         |     |
|    | Adding an Image to the Synopsis                             |     |
|    | Toggling the Created and Modified Date                      |     |
|    | Selecting Compile Settings                                  |     |
|    | Adding Project and Document Notes                           |     |
|    | Adding Images to Notes                                      |     |
|    | Managing Project Notes (Mac Only)                           |     |
|    | Using Reference Links                                       |     |
|    | Adding Internal References                                  |     |
|    | Adding Internal References to the Item Icon Menu (Mac Only) |     |
|    | Adding External References                                  |     |
|    | Viewing References                                          |     |
|    | Editing and Deleting References                             |     |
|    | Locking the Inspector                                       |     |
| 12 | Putting Keywords and Meta-Data to Work                      | 255 |
|    | Setting Status and Labels                                   |     |
|    | Changing the Label and Status Titles                        |     |
|    | Removing Status and Label Values                            |     |
|    | Adding Status and Label Values                              |     |
|    | Setting a Default Status or Label                           |     |
|    | Associating Color with Labels                               |     |
|    | Applying Label Color to Interface Elements                  |     |
|    | Applying a Status Stamp to Index Cards                      |     |
|    | Using Glyphs as a Status Stamp on the Mac                   |     |
|    | Adding Glyphs as a Status Stamp in Windows                  |     |
|    | Using Keywords                                              |     |
|    | Viewing the Keywords Inspector Pane                         |     |

|    | Adding Keywords to Documents                                                                                                    |                                                                                         |
|----|----------------------------------------------------------------------------------------------------|-----------------------------------------------------------------------------------------|
|    | Removing Keywords from a Document                                                                                                    |                                                                                         |
|    | Using the Keywords Panel                                                                                                    |                                                                                         |
|    | Organizing Project Keywords                                                                                                    |                                                                                         |
|    | Searching by Keyword                                                                                                    |                                                                                         |
|    | Deleting Keywords from a Project                                                                                                    |                                                                                         |
|    | Adding Custom Meta-Data (Mac Only)                                                                                                    |                                                                                         |
|    | Adding Fields                                                                                                    |                                                                                         |
|    | Adding Values                                                                                                    |                                                                                         |
|    | Deleting Custom Meta-Data Fields                                                                                                    |                                                                                         |
| 13 | Creating and Using Template Sheets                                                                                                    |                                                                                         |
|    | Using Predesigned Template Sheets                                                                                                    |                                                                                         |
|    | Changing the Template Folder                                                                                                    |                                                                                         |
|    | Modifying Template Sheets                                                                                                    |                                                                                         |
|    | Creating a Document from a Template                                                                                                    |                                                                                         |
|    | Creating Your Own Template Sheets                                                                                                    |                                                                                         |
|    | Setting a Default Document Type                                                                                                    |                                                                                         |
| 14 | Creating and Using Project Templates                                                                                                    |                                                                                         |
|    | Creating a Project to Build a Template                                                                                                    |                                                                                         |
|    | Developing a Good Template                                                                                                    |                                                                                         |
|    | Create a Workspace Layout                                                                                                    |                                                                                         |
|    | Set Up the Draft Folder                                                                                                    |                                                                                         |
|    | Add or Modify the Information File                                                                                                    |                                                                                         |
|    | Create Non-Draft Folders and Files                                                                                                    |                                                                                         |
|    | Set Default Meta-Data                                                                                                    |                                                                                         |
|    | Set Project Targets                                                                                                    |                                                                                         |
|    | Create Template Sheets                                                                                                    | 301                                                                                     |
|    |                                                                                                    |                                                                                         |
|    | Create Initial Collections                                                                                                    |                                                                                         |
|    | Create Initial Collections<br>Designate Compile Settings                                                                                                    | 302<br>303                                                                              |
|    | Create Initial Collections<br>Designate Compile Settings<br>Using Template Placeholder Tags (Mac Only)                                                                                                    | 302<br>303<br>303                                                                       |
|    | Create Initial Collections<br>Designate Compile Settings<br>Using Template Placeholder Tags (Mac Only)<br>Saving a Project Template                                                                                                    | 302<br>303<br>303<br>303<br>303                                                         |
|    | Create Initial Collections<br>Designate Compile Settings<br>Using Template Placeholder Tags (Mac Only)<br>Saving a Project Template<br>Modifying a Project Template                                                                                                    | 302<br>303<br>303<br>303<br>306<br>307                                                  |
|    | Create Initial Collections<br>Designate Compile Settings<br>Using Template Placeholder Tags (Mac Only)<br>Saving a Project Template<br>Modifying a Project Template<br>Setting a Default Project Template                                                                                                    | 302<br>303<br>303<br>303<br>304<br>307<br>308                                           |
|    | Create Initial Collections<br>Designate Compile Settings<br>Using Template Placeholder Tags (Mac Only)<br>Saving a Project Template<br>Modifying a Project Template<br>Setting a Default Project Template<br>Deleting a Project Template                                                                                                    | 302<br>303<br>303<br>303<br>304<br>307<br>308<br>308<br>308                             |
|    | Create Initial Collections<br>Designate Compile Settings<br>Using Template Placeholder Tags (Mac Only)<br>Saving a Project Template<br>Modifying a Project Template<br>Setting a Default Project Template<br>Deleting a Project Template<br>Importing and Exporting Project Templates                                                                 | 302<br>303<br>303<br>303<br>306<br>307<br>308<br>308<br>308<br>309                      |
|    | Create Initial Collections<br>Designate Compile Settings<br>Using Template Placeholder Tags (Mac Only)<br>Saving a Project Template<br>Modifying a Project Template<br>Setting a Default Project Template<br>Deleting a Project Template<br>Importing and Exporting Project Templates<br>Importing a Project Template                                 | 302<br>303<br>303<br>303<br>306<br>307<br>308<br>308<br>308<br>309<br>310               |
|    | Create Initial Collections<br>Designate Compile Settings<br>Using Template Placeholder Tags (Mac Only)<br>Saving a Project Template<br>Modifying a Project Template<br>Setting a Default Project Template<br>Deleting a Project Template<br>Importing and Exporting Project Templates<br>Importing a Project Template<br>Exporting a Project Template | 302<br>303<br>303<br>303<br>304<br>306<br>307<br>308<br>308<br>308<br>309<br>310<br>311 |

### IV Managing Your Writing Projects

| 15 | Tracking Your Progress            |  |
|----|-----------------------------------|--|
|    | Using Project Targets             |  |
|    | Setting Target Options (Mac Only) |  |
|    | Setting Draft Targets             |  |
|    | Setting Session Targets           |  |
|    | Resetting Target Sessions         |  |

|    | Using Document Targets                                  | 321   |
|----|---------------------------------------------------------|-------|
|    | Using Project Statistics                                | 323   |
|    | Viewing Word Frequency                                  | 325   |
| 16 | Searching Your Project                                  | . 329 |
|    | Conducting Project Searches                             | 330   |
|    | Narrowing Project Search Results by Element             | 331   |
|    | Limiting Project Searches with Operators                | 332   |
|    | Narrowing Search Options                                | 333   |
|    | Using Project Replace                                   | 334   |
|    | Using Document Find and Replace                         | 336   |
|    | Performing a Document Find                              | 336   |
|    |                                                         | 338   |
|    | Using the Find Synopsis Tool (Mac Only)                 | 338   |
|    | Searching by Format                                     | 340   |
|    | Creating and Using Collections                          | 342   |
|    | Creating a Standard Collection                          | 343   |
|    | Moving Files in a Standard Collection                   | 340   |
|    | Creating a Search Collection                            | 348   |
|    | Converting a Search Collection to a Standard Collection | 349   |
|    | Renaming Collections                                    | 349   |
|    | Removing Collections                                    | 349   |
|    | Toggling the Collection View                            | 349   |
|    | Setting Bookmarks (Mac Only)                            | 350   |
|    | Adding Bookmarks                                        | 350   |
|    | Using Bookmark Headers for Navigation                   | 351   |
|    | Choosing Favorites (Mac Only)                           | 352   |
| 17 | Backing Up Your Work                                    | 355   |
|    | Setting Backup Preferences                              | 356   |
|    | Backing Up to Dropbox                                   | 359   |
|    | Excluding a Project from Automatic Backups              | 361   |
|    | Performing Manual Backups                               | 361   |
|    | Backing Up to Time Machine or Windows Backup            | 364   |
|    | Restoring from a Backup                                 | 364   |
| 18 | Taking Scrivener Out and About                          | 367   |
|    | Using Scrivener on Multiple Computers                   | 368   |
|    | Using Dropbox to Access Your Scrivener Project          | 369   |
|    | Syncing Your Project (Mac Only)                         | 371   |
|    | Using Files in the External Folder                      | 375   |
|    | Working Wisely with Synced Folders                      | 376   |
|    | Using iPad Apps with Scrivener Files (Mac Only)         | 376   |
|    | Using IA Writer with Scrivener Files (Mac Only)         | 3//   |
|    | Using index Card for IUS (Iviac Only)                   | 380   |

### V Generating a Completed Manuscript

| 19 | Compiling Your Completed Work                        | 387 |
|----|------------------------------------------------------|-----|
|    | Understanding the Compile Process                    |     |
|    | Choosing a Compile Format                            |     |
|    | Selecting an Output Format                           |     |
|    | Compiling the Project Using Compile Presets          |     |
|    | Using the Compile Window                             |     |
|    | Choosing the Contents to Compile                     |     |
|    | Selecting Items in the Compile Group                 |     |
|    | Filtering the Contents of a Compile Group (Mac Only) | 400 |
|    | Adding Front Matter (Mac Only)                       | 402 |
|    | Formatting Separators Between Documents              | 404 |
|    | Formatting the Compilation                           | 406 |
|    | Understanding Level Hierarchy                        | 407 |
|    | Establishing the Structure and Content Table         | 408 |
|    | Selecting Content for Structure Levels               | 410 |
|    | Formatting Content Elements                          |     |
|    | Numbering Chapters with the Section Layout           |     |
|    | Excluding Documents from the Section Layout          |     |
|    | Changing Layout Options                              |     |
|    |                                                      |     |
|    | Making Adjustments to Your Compilation               |     |
|    | Adding on End of Taxt Marker                         |     |
|    | Converting Special Characters                        |     |
|    | Replacing Words and Phrases                          | 424 |
|    | Formatting Footnotes and Commonts                    | 121 |
|    | Removing Notations                                   | 420 |
|    | Converting Notations                                 | 428 |
|    | Controlling Page Settings                            | /28 |
|    | Setting Margins                                      | 420 |
|    | Adding Headers and Footers                           | 430 |
|    | Using a Different First Page Header/Footer           | 431 |
|    | Adjusting Word Count on the Title Page (Mac Only)    |     |
|    | Saving Compile Settings                              | 433 |
|    | Creating Compile Presets                             | 434 |
|    | Deleting Compile Presets                             |     |
|    | Compiling Your Project                               |     |
| 20 | Creating E-Books                                     | 437 |
| -  | Preparing Your Front Matter                          | 438 |
|    | Adding Cover Art to Your Project                     | 439 |
|    | Formatting Other Front Matter                        |     |
|    | Compiling an E-Book                                  |     |
|    | Adding Front Matter to the Contents Tab (Mac Only)   |     |
|    | Adding a Cover                                       |     |

| Generating an E-Book Table of Contents    | 445 |
|-------------------------------------------|-----|
| Reviewing HTML Settings (Mac Only)        | 447 |
| Adding Document Properties to E-Books     | 448 |
| Using KindleGen for Kindle MOBI Files     | 451 |
| Compiling an E-Book for iBooks (Mac Only) | 452 |
| Previewing Your E-Book File               |     |

### VI Using Scrivener in Other Scenarios

| 21  | Screenwriting in Scrivener                                                                                                    | Online |
|-----|----------------------------------------------------------------------------------------------------|--------|
|     | Entering Scriptwriting Mode<br>Using a Scriptwriting Template<br>Importing a Script from Final Draft                                                  |        |
|     | Formatting Your Script                                                                                                    |        |
|     | Modifying the Script Settings                                                                                                    |        |
|     | Compiling a Script                                                                                                    |        |
| 22  | Using Scrivener for Nonfiction Writing                                                                                                    | Online |
|     | Approaching a Nonfiction Project<br>Creating Formatting Presets<br>Inserting Figure References                                                        |        |
|     | Adding and Formatting Footnotes<br>Adding Footnotes<br>Using Referenced Inline Footnotes (Mac Only)<br>Customizing Linked Footnote Markers (Mac Only) |        |
|     | Creating a Table of Contents (Mac Only)                                                                                                    |        |
|     | Creating a Bibliography                                                                                                    |        |
| 23  | Discovering New Uses for Scrivener                                                                                                    | Online |
|     | Writing a Complete Series in Scrivener<br>Using Multiple Draft Folders<br>Using Scrivener Links Within a Project                                      |        |
|     | Blogging with Scrivener                                                                                                    |        |
|     | Creating a Cookbook Database                                                                                                    |        |
|     |                                                                                                    |        |
| Ind | ex                                                                                                    |        |

# About the Author

**Jennifer Kettell** switched from being a long-time Windows user to working on a Mac in 2006 for the primary purpose of being able to use Scrivener for her fiction writing. Since then, she's written several tutorials, given workshops, and helped many other writers adopt Scrivener as the keystone of their writer's toolkit.

Jenn is the author of *My Kindle Fire HD*, and has written or contributed to more than two dozen other books. When Jenn isn't writing about technology, she writes romantic fiction. She's a member of Romance Writers of America and recently served as president of her local chapter.

Jenn has lived all over the United States, but currently resides in upstate New York. She loves to read, debate current events, and do all manner of puzzles, but she spends the better part of every day thinking of ways to torture the fictional characters who live in her head.

# Dedication

For Amanda and Zachary. Watching you grow up has been a privilege.

# Acknowledgments

This book would not have been possible without my husband and children. They've always been supportive of my writing, even when it means cooking their own dinners and sorting through unfolded laundry. Greg, Zach, and Amanda, I love you!

Thank you to Jamie Hutchinson, my English professor at Bard College at Simon's Rock, for giving me the courage to write.

Thanks to the Romex sisterhood, especially Julie Hurwitz, Mary Strand, Judith Arnold, Carol Prescott, Katy Cooper, Beth Pattillo, Melissa McClone, Pam Baker, Teresa Hill, and Sharyn Cerniglia. You've inspired, supported, and prodded me, and I love you all for it. Thanks also goes to my CritGirls—Robin Thomas, Taryn Elliott, Karen Keyes, and Megan Ryder. I'd be lost without our collective snark and the excitement of discovering new office supplies together.

I want to thank Keith Blount and the entire Literature & Latte team for bringing Scrivener to life and sharing it with the writing world.

Finally, thank you to everyone who's had a hand in this book. Laura Norman saw the potential and fought for it. Jennifer Hughes has been an amazing tech editor and resource. Lora Baughey and Karen Annett caught my consistency and copy mistakes. Seth Kerney kept the project on track and offered guidance on formatting. I appreciate everything you do.

# We Want to Hear from You!

As the reader of this book, *you* are our most important critic and commentator. We value your opinion and want to know what we're doing right, what we could do better, what areas you'd like to see us publish in, and any other words of wisdom you're willing to pass our way.

We welcome your comments. You can email or write to let us know what you did or didn't like about this book—as well as what we can do to make our books better.

Please note that we cannot help you with technical problems related to the topic of this book.

When you write, please be sure to include this book's title and author as well as your name and email address. We will carefully review your comments and share them with the author and editors who worked on the book.

Email: feedback@quepublishing.com

Mail: Que Publishing ATTN: Reader Feedback 800 East 96th Street Indianapolis, IN 46240 USA

# **Reader Services**

Visit our website and register this book at quepublishing.com/title/9780789751454 for convenient access to any updates, downloads, or errata that might be available for this book.

- What is Scrivener?
- Mac versus Windows versus Linux versus iPad
- How this book is organized
- Conventions used in this book
- Assumptions about computer knowledge
- Getting more help

# INTRODUCTION

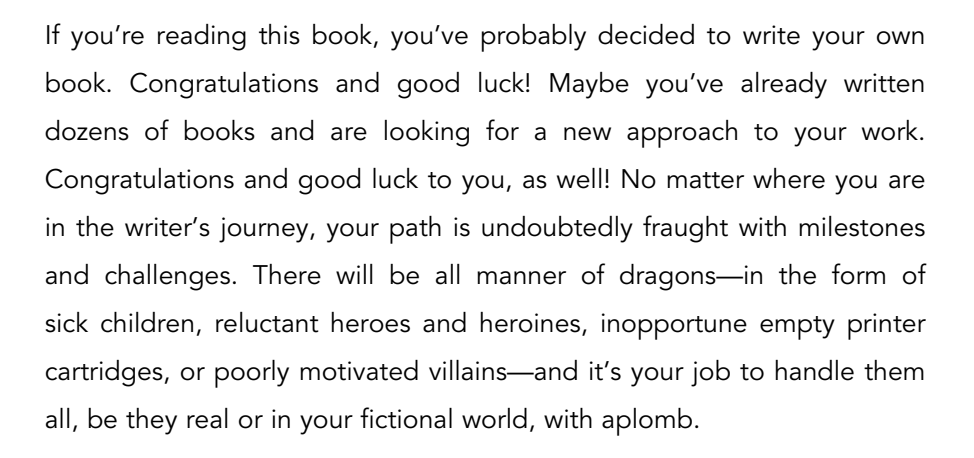

# What Is Scrivener?

The process of getting your words from your head onto the screen should not be one of those challenges. Thanks to Scrivener, it doesn't have to be. Unlike a word processor, which allows you to sequentially type your story, Scrivener acts as a complete writing project management system. Scrivener stores not only your manuscript, but also your research, target data, and synopsis and project notes. You can plot your book on virtual index cards or in an outline, and then use those elements to write scenes out of order or even move them around in the manuscript. When you've completed your manuscript, you can compile all of the scenes into one document. Scrivener can even compile your manuscript into ePub or Kindle format for self-publishing.

Perhaps the best part of Scrivener is that you can use it the way *you* choose. Plotters may want to dig deep into every feature of the application, plotting out their entire story in advance, attaching keywords to every scene, setting word count targets, and creating collections of scenes based on point-of-view characters. Pantsers may appreciate the ability to create a new scene on the fly, type as much or as little as they want, and then figure out where to place it later.

Although ideally suited to fiction writing, Scrivener is not limited to this use. Scrivener works well in an academic setting, with footnote features and the ability to collect research directly into the application or link to external sources. Screenwriters will appreciate the screenplay templates and formatting options, as well as the ability to export into Final Draft format. There are dozens of creative uses for Scrivener, as well. You can use it as a daily journal, creating a new entry every day and using keywords and collections to sort entries by topic. You can even use it to sort your recipe collection, creating folders for different courses or food groups and entering an image of the dish on the related index card.

# Mac Versus Windows Versus Linux Versus iPad

Scrivener has been developed for multiple platforms. Scrivener for the Mac was first released in 2005 and is, therefore, the furthest along in development. Scrivener was released for the Windows platform in late 2011. Scrivener 1 for Windows did not initially contain all of the features of Scrivener 2 for Mac, although it is gaining features quickly. Scrivener for Windows 1.5 has recently been released, narrowing the gap between platforms. I will point out any differences between the versions throughout the book, along with workarounds where possible. Eventually, however, this point might well be moot, as the developers intend for the Mac and Windows platforms to reach parity.

Scrivener is also unofficially available for Linux as a free beta version. Development of the Linux version is on par with the Windows version. Thus, any differences between Mac and Windows platforms will be the same between Mac and Linux. Keep in mind, however, that there is no official support for the Linux version.

If you're an iPhone or iPad user, there's both good news and bad news. The good news is that an iOS version of Scrivener is in development. The bad news is that it most likely will not be released until late 2013, at the earliest. The other good news, however, is that in the meantime you can work on your Scrivener files in other iOS word processors using methods described in this book. Chapter 18, "Taking Scrivener Out and About," explains this process in detail.

# How This Book Is Organized

This book is divided into six main parts, as follows:

- Part I, "Getting Started in Scrivener," discusses the main components of Scrivener, how to customize your writing space, and how to begin writing your book in Scrivener.
- Part II, "Organizing Your Writing Process," covers how to use the corkboard and outliner tools, how to use Scrivener to collect your research, and features to help you revise your manuscript.
- Part III, "Digging Deeper into Scrivener," explains how to get the most out of the Inspector, keywords, and other meta-data. You also learn how to create your own template sheets and project templates to fully customize Scrivener to work with your writing process.
- Part IV, "Managing Your Writing Projects," shows you how to track your progress with project and document targets. You learn how to search your project and create collections of related project elements. Finally, this section discusses how to back up your work and use Scrivener on multiple computers, share a project between Mac and Windows computers, or even work on a scene on your iPad and sync it back to your project.
- Part V, "Generating a Completed Manuscript," covers the process of turning your scenes and chapters into a compiled manuscript or e-book to submit to an editor or agent or directly self-publish.
- Part VI, "Using Scrivener in Other Scenarios," explains some of the other ways people use the application. If you're a screenwriter, lawyer, student, or translator, this section gives you ideas to help you integrate Scrivener into your workflow. If you purchased this book in hard copy format, please note that the chapters of Part VI are available online at

The chapters in this book are organized in a logical order, at least to my mind. If you're looking for an explanation of a particular Scrivener feature, however, feel free to skip around or use the index to hone in on exactly what you seek.

# **Conventions Used in This Book**

This book uses standard conventions to explain menu commands and keyboard shortcuts. As with most computer-related topics, there is often more than one way to do things. In those cases, I've tried to present multiple options and leave it to you, the reader, to discover which method works best for you.

## Menu and Toolbar Commands

When you need to access a command from the menu, you will see instructions such as "Select Project, New Text." This means you choose Project from the menu bar, and then click on New Text from that menu. When you need to access a command from the toolbar, you will see instructions such as "Click the Show Project Statistics icon." If there is any doubt as to where you can find a command, I specify to access the menu bar or click a button in the toolbar.

Although the Scrivener developers have attempted to put menu commands in the same locations across both platforms, there are some differences between Windows and Mac OS X, which occasionally hinder this effort. Table I.1 lists some of these differences.

| Menu Command       | Mac OS X                   | Windows                   |
|--------------------|----------------------------|---------------------------|
| Preferences        | Scrivener, Preferences     | Tools, Options            |
| Scratch Pad        | Window, Show Scratch Pad   | Tools, Scratch Pad        |
| Customize Toolbar  | View, Customize Toolbar    | Tools, Customize Toolbars |
| Special Characters | Edit, Special Characters   | Edit, Character Map       |
| Spelling           | Edit, Spelling and Grammar | Tools, Spelling           |
| Writing Tools      | Edit, Writing Tools        | Tools, Writing Tools      |
| Exit               | Scrivener, Quit Scrivener  | File, Exit                |

#### TABLE I.1 Menu Differences Between Mac OS X and Windows

# **Keyboard Shortcuts**

Many commands can be accessed directly from the keyboard using a series of key combinations. For example, instead of going to the menu bar and clicking Project, New Text to create a new text file, you can use Cmd-N. To use this keyboard shortcut, press and hold the Cmd key while typing the letter N. If you're on a PC, you can use Ctrl+N to create a new text file—that is, press and hold the Ctrl key while typing the letter N.

I note keyboard shortcuts when introducing pertinent commands. You can also locate the keyboard shortcuts in the Scrivener menus themselves, which is a good way to learn the shortcuts for your most-accessed commands.

Scrivener for Mac follows the OS X convention of using characters to represent certain keys for keyboard shortcuts. Table 1.2 explains the keyboard shortcut characters and the keys to which they correlate.

| Character Rey                                                                                                    |  |
|----------------------------------------------------------------------------------------------------|--|
| ¥ Cmd                                                                                                    |  |
| û Shift                                                                                                    |  |
| ^ Ctrl                                                                                                    |  |
| ∼ Option/Alt                                                                                                    |  |
| S Esc                                                                                                    |  |
| ් Return                                                                                                    |  |
| Delete     Delete     Deletee     Deletee     Deletee     Deletee     Deletee     Deletee     Deletee     Deletee     Deletee     Deleteeeeeee     Deletee     Deletee |  |

#### TABLE I.2 Keyboard Shortcut Characters

# **Context Menus**

Context menus are pop-up menus that contain commands appropriate to the context of the position of the mouse pointer or cursor. Instead of moving the mouse to the menu bar and navigating a series of menus, you can often right-click to bring up a context menu and access the necessary command from there. As with keyboard shortcuts, I note where commands are available from a context menu.

Most Windows mice have two buttons, with the left button used to make a selection and the right button used to bring up context menus. If you are using a one-button Mac mouse or a Magic Mouse, you can press the Control key as you click to get the same result. If you're using a Mac trackpad, you can either Control-click or click with two fingers to bring up a context menu.

# **Special Elements**

This book includes special elements that provide additional warnings or information about some features. These elements are designed to draw your attention to these points.

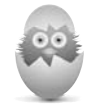

**TIP** A Tip is a piece of advice or a trick to help you use Scrivener more efficiently or effectively.

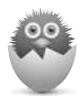

**NOTE** Notes are designed to provide additional information that may be useful but is not completely necessary to accomplish a task.

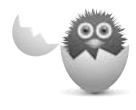

**CAUTION** A Caution warns you of quirks or problems when taking certain actions. Ignoring a caution may impede your work, so take special note of these!

# **Extra Sidebars**

*Scrivener Absolute Beginner's Guide* also contains two extra sidebars specific to this book.

# THE CREATIVE PROCESS

This element provides ideas for putting the tools and features of Scrivener to work for you. Beyond just the how-to, these sidebars explain *why* you may want to use certain features.

# A WINDOWS VIEW

This element notes differences between the Mac and Windows/Linux versions of Scrivener. In some cases, I also provide workarounds, where available.

# Assumptions About Computer Knowledge

*Scrivener Absolute Beginner's Guide* is an introductory-level book about Scrivener. It is not, however, an introductory-level book about computers in general. I assume that you know how and have already installed the Scrivener application and that you know how to perform basic computer tasks such as Cut and Paste.

If you need help with these basic computer topics, I suggest OS X Mountain Lion Absolute Beginner's Guide by Yvonne Johnson for Mac users and Using Windows 8 by J. Peter Bruzzese or My Microsoft Windows 7 PC by Katherine Murray for Windows users. These books will get you up to speed.

# **Getting More Help**

Scrivener is a complex application, and the demands your personal approach to writing make of it may not be fully covered in this book. Fortunately, help is always close at hand! The best source of support is the forum at the Literature & Latte website (http://www.literatureandlatte.com). On this site, you can join the thriving Scrivener user community and get help directly from the extremely helpful developer, Keith Blount, and his staff as well as other users. Come for the tech support—stay for the quirky conversations about writing and just about anything else under the sun.

The Help menu in Scrivener contains links to an interactive tutorial, the PDF Scrivener Manual, and online video tutorials. If you are a visual or kinetic learner, I highly recommend using the interactive and video tutorials along with this book.

You can also find information about Scrivener on my own website at http://www.jenniferkettell.com.

This page intentionally left blank

# IN THIS CHAPTER

- Opening the Corkboard
- Examining index cards
- Adding index card options
- Setting Corkboard options on the Footer bar
- Using the Corkboard in Split Screen
- Locking the View mode
- Working with the Freeform Corkboard
- Printing index cards

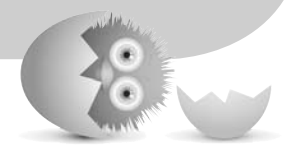

6

# STORYBOARDING WITH THE CORKBOARD

From multicolored index cards and post-it notes to foam-core plotting boards and decoupage collages, the process of planning a story can become quite an artistic adventure. Seeing a visual representation of your story engages the creative side of your brain while also appeasing your logical side by potentially highlighting dangling plot threads, the balance of point-of-view (POV) characters, and other story elements.

If you like to storyboard your books before you begin writing, the Corkboard will prove to be an invaluable tool in your writer's toolkit. Even if you are a pantser, you may find that viewing the Corkboard when you're blocked can help you see the flow of your story to discover what should come next. It can also be used as an editing tool to analyze your completed draft before undertaking revisions. Academic and nonfiction writers can also benefit from using the Corkboard. Viewing your project in such a visual manner can ensure you have established enough supporting elements for your thesis and put your sections in proper order to provide the most impact.

Scrivener's Corkboard is based on the concept of index cards tacked up to a board, but without the mess of glue sticks or dropped pushpins. Each item in the Binder is represented by an index card, and cards can be color-coded and moved around the Corkboard, just like their nonvirtual counterparts. Unlike a physical corkboard, however, Scrivener's Corkboard travels with your work in progress; anywhere you use Scrivener, you can view your Corkboard.

# **Opening the Corkboard**

As with Scrivenings, the Corkboard is another way to view multiple items from the Binder together as a group. To open the Corkboard:

- 1. Select the container you want to view from the Binder.
- 2. Choose one of the following options:
  - Click the Corkboard icon in the Group mode on the toolbar.
  - Choose View, Corkboard from the menu.
  - Press Cmd-2 (Ctrl+2 in Windows).

The Editor window displays the Corkboard view, as shown in Figure 6.1. The standard Corkboard displays a single level of your project hierarchy. Each file at that level is represented by an index card. Folders or file groups containing subdocuments are represented by a stack of index cards, indicating content at a lower level in the hierarchy.

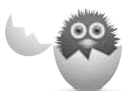

**CAUTION** You can view multiple folders, file groups, or nonsequential files and folders. You can also select a collection (which are explained in Chapter 16, "Searching Your Project"). The appearance of the Corkboard and the actions you can perform with the index cards change depending on the selection. If you select a container, for example, you can rearrange the index cards, whereas you cannot move or add cards when the Corkboard displays a selection of multiple items from various folders.

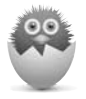

**NOTE** See Chapter 3, "Organizing the Binder," for more information about establishing the file and folder hierarchy for a project.

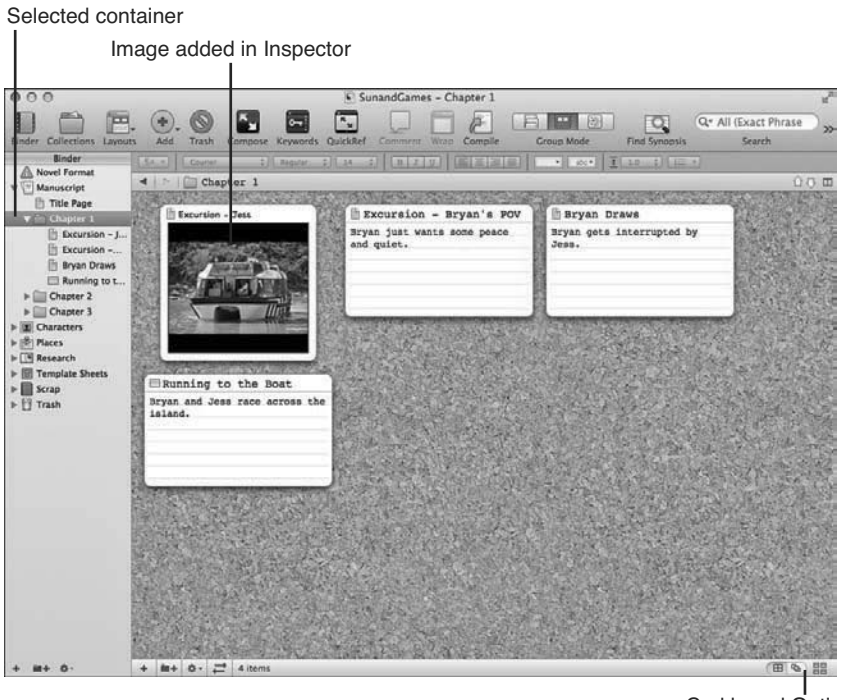

Corkboard Options menu

#### FIGURE 6.1

The Corkboard displays index cards of each document in the selected container. The Synopsis area displays either text or an image, as added in the Inspector.

The Corkboard is not a fixed view of your documents. If you loaded a container into the Corkboard, you can move cards around to change their order within the container, and these changes are reflected immediately in the Binder. To move a card, just click and drag it to its new location. You can also drag the card from the Corkboard into a different container in the Binder.

# Viewing Multiple Containers in a Stacked Corkboard

When you click on a single container in the Binder, the Corkboard displays all of the documents within the top level of that container. If you select multiple containers on the Mac, however, you can stack Corkboards in order to view them all at the same time, as shown in Figure 6.2. To do this, hold down the Cmd key on the Mac while clicking on multiple containers in the Binder.

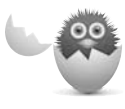

**CAUTION** Be careful not to click individual documents while making this selection. If any individual files are in the selection, the standard Corkboard appears, instead of the stacked Corkboard.

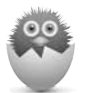

**NOTE** Unfortunately, this feature is not available in Windows.

#### Selected containers

| ner Collections Layour                                                                                                    | s Add Trash Compose Keywords                                        | QuickRef Commerce Witch Compile                                      | Group Mode Find Synopsis                          | All (Exact Phrase ) |
|----------------------------------------------------------------------------------------------------|---------------------------------------------------------------------|----------------------------------------------------------------------|---------------------------------------------------|---------------------|
| Binder<br>Novel Format                                                                                                    | (is.s) Cover : approx :                                             |                                                                      | • • • I I I I I I I I I I I I I I I I I           | 0.0.0               |
| Manuscript Title Page Coupter 1 Coupter 1 Coupter 1 Coupter 1 Coupter 1 Coupter 1 Coupter 1 Coupter 1 Coupter 1 Coupter 1 Coupter 1 Coupter 1 Coupter 2 Coupter 2 Coup | Excursion - Jess<br>Jess goes on excusion.                          | Excursion - Bryan's POV<br>Bryan just wants some peace<br>and quiet. | Bryan Draws<br>Bryan gets interrupted by<br>Jess. |                     |
| Characters Places Research Complate Sheets Scrap Trash                                                                                                    | Running to the Boat<br>Bryan and Jess race across the<br>island.    |                                                                      |                                                   |                     |
|                                                                                                    | Tempers Flare<br>Waiting around in hopes their<br>absence is noted. | Survival Mode Part I<br>Ot ohi                                       | Bryan Gets Burned<br>Ouch1                        |                     |
|                                                                                                    | Calm us the Storm                                                   | A Perspicacious                                                      | Search for Water                                  |                     |

#### FIGURE 6.2

A stacked Corkboard displays two or more containers simultaneously.

When the Corkboard is stacked, each container's contents appear on the Corkboard. A line appears between the cards for each container, and the shading of the background changes. By default, the cards for each container wrap within the window, as you can see in Figure 6.2, and the containers are stacked horizontally. Change the arrangement of the cards using the three buttons on the right side of the Footer bar. Your options are as follows:

• Wrap Cards: The default view. The cards for the container wrap as they do in the standard Corkboard view, and the Corkboards are stacked horizontally on top of each other.

- Arrange Cards in Rows: The cards within a container appear in a single row, with the Corkboards stacked horizontally.
- Arrange Cards in Columns: The cards within a container appear in a single column, with the Corkboards arranged side by side vertically.

# Adding Documents to the Corkboard

If you get an idea for a new scene or concept in your writing project, you can add a new document within the Corkboard. Click the Add button in the toolbar, and a new card appears on the Corkboard. You can also use any of the other methods for adding a new document you learned in Chapter 3. If you want to add a new card directly after an existing card, select that card before adding the new one.

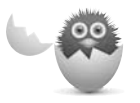

**CAUTION** You cannot add new items to the Corkboard when displaying a multiple selection.

When you are viewing a stacked Corkboard, if no card is selected when you add a new card, it gets added to the end of the final stack. If a card is selected, the new card is added immediately after it.

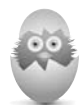

**TIP** If you use the Corkboard as a plotting/planning tool and frequently add new documents while in this view, change your Preferences/Options to add a new document when you double-click in the background. Open the Corkboard tab in the Preferences/Options window. On the Mac, click the Double-Clicking Corkboard Background drop-down menu and select Creates a New Card. In Windows, click the Empty Space Double-Click Will drop-down menu and select Create a New Card.

# THE CREATIVE PROCESS: WHICH CAME FIRST—THE BINDER, THE INSPECTOR, OR THE CORKBOARD?

Just as there is no one way to approach a writing project, there is no one way to use Scrivener. I've laid out the chapters in this book so that those who want to proceed quickly to creating documents and getting to work in the Editor have the tools they need to do so without having to wade through a lot of extra steps. Many other writers prefer laying out scenes on the Corkboard (or the Outliner, covered in the next chapter), possibly in conjunction with the Inspector before writing a single line of text. You can also use the Inspector and the Binder together and avoid the Corkboard and Outliner completely. Play with the options to discover how you and Scrivener work best together.

# **Examining Index Cards**

Index cards represent your files, but they do not display the content of the document itself. Rather, the index card contains elements of the meta-data for the file. Imagine it as a physical index card you paper clip to each document describing its content.

As shown in Figure 6.3, there are three mandatory elements on every index card, as follows:

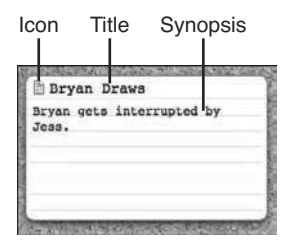

#### FIGURE 6.3

An index card displays the icon, title, and synopsis of the document.

• Icon: The item's icon, matching the one that appears in the Binder. You can easily see if the file contains document text or has been saved as a Snapshot, for example, by looking at the icon. The icon has a functional purpose, as well: to open a document in the Editor window in order to work on the document itself, double-click the icon on the index card.

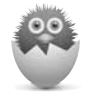

**NOTE** Icon types were explained in Chapter 3.

- **Title**: The title of the document, as it also appears in the Binder. Double-click the title to highlight and rename it. If you change the title of the document on the index card, it is updated in the Binder and the Inspector.
- **Synopsis**: The synopsis of the document. Double-click to type or edit the synopsis on the index card. You can also enter the synopsis in the Inspector. If you want to use an image in place of a text synopsis, as shown in Figure 6.1, you must add it in the Inspector. You are not required to enter a synopsis; if you do not, this area of the card remains blank.

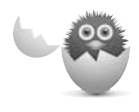

**CAUTION** The synopsis is not the actual text of your document. Enter your document text by opening the document in the Editor. Do not enter your document text in the Corkboard or Inspector.

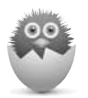

**NOTE** Learn about the Inspector and adding an image in the synopsis in Chapter 11, "Digging into the Inspector."

# **Adding Index Card Options**

In addition to the three core index card elements, there are four optional elements. As shown in Figure 6.4, they are as follows:

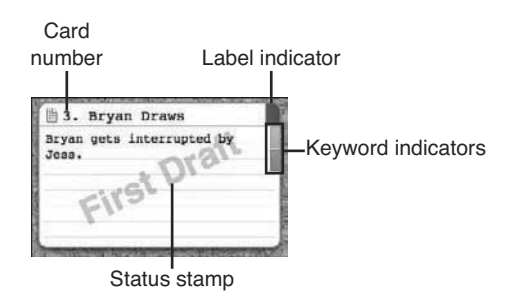

#### FIGURE 6.4

With additional options, a single index card can tell you a lot about the document at a glance.

Label indicator: Displays the color associated with the Label field in the Inspector. To add label indicators to your index cards, choose View, Corkboard Options, Show Pins from the menu or press Control-Cmd-P (F9 in Windows). If you add a label to the document, it can appear as either a colored chip or pushpin on the index card. To add or change a label on the index card, right-click on the card or cards, select Label from the context menu, and then choose from the submenu. You can also add or change the label in the Inspector, but only for one item at a time.

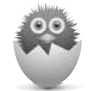

**NOTE** On the Mac, the form of the label indicator—whether color chip or pushpin—depends on the shape of the index card. If the card is rounded, the indicator appears as a color chip on the upper-right side of the card. If the card is square, the indicator looks like a pushpin either on the top center or top right of the card. Change the shape of index cards and the position of the pushpin in the Corkboard tab of the preferences/Options window.

In Windows, the shape of the index card and form of the label indicator can each be set independently in the Corkboard tab of the Options window. Thus, you can have a rounded card with pushpins or a square card with chips, or vice versa. You cannot, however, change the location of the pushpins from the top center of the card.

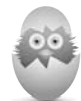

**TIP** You can also apply the label color to the icon or the entire index card, or both. To do this, choose View, Use Label Color In, and select Icons or Index Cards from the submenu. As you can see in the menu, you can also apply the label color to the file in the Binder and the Outliner. If you apply the label color to the icon, the color is visible wherever the icon is used in Scrivener—the Binder, Corkboard, Outliner, and the Header bar in the Editor. If you apply the label color to the index card, adjust the tint in the Appearance tab of the Preferences window on the Mac or the Corkboard tab of the Options window in Windows.

• **Status stamp**: Displays the Status of the document as a watermark across the index card. Choose View, Corkboard Options, Show Stamps or press Control-Cmd-S (F10 in Windows) to enable this feature. Adjust the opacity of the stamp in the Corkboard tab of the Preferences/Options window.

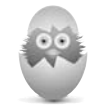

**TIP** Chapter 12, "Putting Keywords and Meta-Data to Work," offers a neat trick to assign symbols as a status indicator.

 Keyword indicators: Displays color swatches associated with keywords applied to the document. Keyword indicators are displayed by default on the Mac but need to be enabled in Windows. To disable or reenable keyword indicators, choose View, Corkboard Options, Show Keyword Colors or press Control-Cmd-K (Ctrl+F12 in Windows). Keyword indicators only appear if keywords have been assigned to the file. Assign keywords from the Inspector or directly on the Corkboard. To add a keyword, click the Keywords button on the toolbar to open the Keywords panel. Drag the desired keyword from the panel onto the index card. You can also select multiple index cards and then drag and drop one or more keywords onto the selection to assign them.

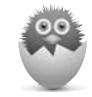

**NOTE** On the Mac, index cards display up to five keyword indicators by default. In Windows, index cards display all keyword indicators by default. You can change this setting from the Corkboard Options menu accessible in the Footer bar, as explained in the next section of this chapter.

• Card number (Mac only): Assigns numbers to each card based on their order in the container. If you move cards around in the Corkboard, they are renumbered to reflect the new order, and they are reordered in the Binder. To display card numbers, choose View, Corkboard Options, Show Card Numbers from the menu.

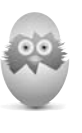

**TIP** When you view a stacked Corkboard, card numbers continue sequentially throughout the visible containers. If you want to start the numbering over in each container, choose View, Corkboard Options, Number Per Section from the menu.

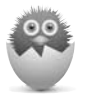

**NOTE** To learn more about using labels, status, and keywords, see Chapter 12.

# Setting Corkboard Options on the Footer Bar

Aside from the Corkboard options on the View menu, which primarily control the index card elements, the Corkboard Options menu on the Footer bar controls the layout of the index cards and Corkboard. By fine-tuning the size and spacing of the index cards, you can customize this view to maximize the use of your screen real estate. The options on the Corkboard Options menu, shown in Figure 6.5, are as follows:

| Card size:        | -       | _  |
|-------------------|---------|----|
| Ratio:            | 3       | ×  |
| Spacing: O        | 10.20.3 |    |
| Cards across:     | Auto    | \$ |
| Keyword chips:    | 5       | \$ |
| Size to fit edito | r       |    |
| Use small font    |         |    |

#### FIGURE 6.5

The Corkboard Options menu controls the size and positioning of index cards on the Corkboard.

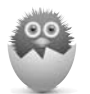

**NOTE** In Windows, click the Layout Options icon in the Footer bar to open the Corkboard Options menu.

• **Card Size**: Determines the size of index cards by using this slider and then letting the Corkboard determine how many cards fit across the window.

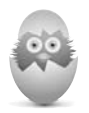

**TIP** Another method to determine card size is to set the number of cards you want in each row in the Cards Across option on this menu and let the Corkboard determine the size of the cards required to meet this criteria. In this case, the Size control is disabled.

- **Ratio**: Sets the ratio between the height and width of the cards. The default is 3×5, the ratio of a physical index card. On the Mac, cards displaying images are always 5×5.
- **Spacing**: Adjusts the space between columns and rows of index cards. If space is at a premium, move this slider to the left to minimize the space between cards.
- **Cards Across**: Determines the number of cards to place in each row on the Corkboard. Use Auto to allow the size of the cards to regulate this setting.
- **Keyword Chips**: Sets the maximum number of keyword indicators to be displayed on index cards. If this number is lower than the number of keywords assigned to a card, the additional keywords are ignored.
- Size to Fit Editor: Resizes cards to fit the current width of the Editor window if this check box is selected in conjunction with a fixed number set in the Cards Across option. If this option is deselected, you may need to scroll to see the contents of the Corkboard. If Cards Across is set to Auto, this option is disabled. If this option is selected, the Size slider is disabled.
- Use Small Font: Instructs the index cards to make use of the Small Text setting in the Corkboard tab of the Preferences window. To access this setting in Windows, choose the Appearance tab of the Options window, then select Corkboard in the Fonts pane and choose Index Text Small.

You can immediately see how changes on this menu affect the Corkboard, so it is easy to fine-tune your settings. To close the menu on the Mac, click outside it. In Windows, click the X button at the top of the menu.

# Using the Corkboard in Split Screen

In Chapter 4, "Writing in the Editor," you learned how to use Split Screen mode to divide the Editor window into two separate panes. If you're a planner who likes knowing what's coming next while working in a document, keeping the Corkboard visible in Split Screen mode, as shown in Figure 6.6, can help.

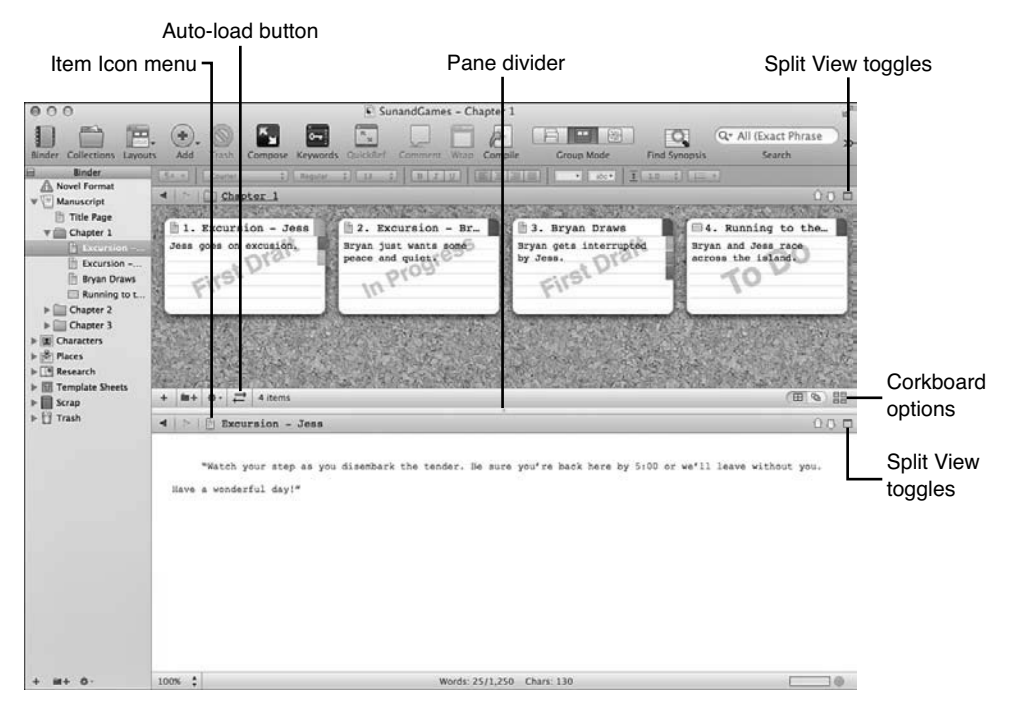

#### FIGURE 6.6

This split screen allows you to view the Corkboard in the top pane while working on a document in the lower pane.

To split the screen in Corkboard view:

- 1. Open a container in Corkboard view, if you don't already have one open on the screen.
- **2.** Click the Split View toggle in the Header bar of the Corkboard. The Corkboard appears in both panes.
- **3.** Click in the pane in which you want to work in the Editor. The Header bar turns blue to indicate this is the active pane.
- 4. Choose one of the following options to open a file in the Editor:
  - Select a file in the Binder.
  - Select an item in the Binder or Corkboard and choose Documents, Open from the menu, then select the desired Editor from the submenu.
  - Click the Item Icon button in the Header bar, then select Go To and choose a file from the submenu.

• Right-click on an index card in the Corkboard, then select Open and choose the Editor in which the document should open.

If you are currently in Document view in the Editor and want to split the screen and add a Corkboard to one pane, you can do this, as well. Split the screen and then open a container in one pane and choose Corkboard view from the toolbar or menu.

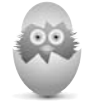

**TIP** You may need to adjust the Corkboard options to position your index cards exactly as you want in the smaller real estate of the Split Screen pane. You can also adjust the amount of space allocated to each pane by sliding the divider bar between panes.

In step 4 above, you had the option of using the Corkboard to control the Editor. You can automate this by clicking the Auto-load button in the Footer bar of the Corkboard. On the Mac, the icon turns blue to signify the feature is enabled. In Windows, the button appears depressed. Whenever you select an index card in the Corkboard, the document opens in the other Editor pane.

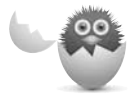

**CAUTION** If you are clicking around in the Corkboard, it's easy to lose track of which document is open in the other Editor. If you have the Auto-load option enabled, get into the habit of looking at the Header bar before typing in your document to ensure you are in the correct document.

# Putting Split Screen to Work

You can combine your knowledge of several Scrivener options and commands to build a custom layout. Figure 6.7 shows my usual writing layout when drafting a project. This layout works well on a widescreen display because it makes use of the extra horizontal space while showing as much text in the document as possible.

| 000                                                                                                    | ¥ 5                                                                   | SunandGames - Chapter 1         |                                        | u <sup>2</sup>      |
|----------------------------------------------------------------------------------------------------|-----------------------------------------------------------------------|---------------------------------|----------------------------------------|---------------------|
| Binder Collections La                                                                                                    | Nouts Add Trash Compose Keywords QuickRe                              | Comment Withou Compile Group    | Mode Find Synopsis                     | All (Exact Phrase ) |
| II) Binder                                                                                                    | [SA:+] [ General New 2] [ Report - 2] [ 12 - 2]                       |                                 | 1 I 20 1 1- 1                          |                     |
| W Manuscript                                                                                                    | 4 Chapter 1 0 0 🗆                                                     | 🔺 🗁 📋 Excursion - Jess          |                                        | 000                 |
| Title Page Chapter 1 Excursi Excursi | 1. Excursion - Jess<br>Jess goes on excusion.                         | "Match your step as you di      | )  4  5<br>Leenbark the tender. He sur | re you're back      |
| Runnin<br>> Chapter 2<br>> Chapter 3<br>> Characters<br>> Places<br>> Research<br>> Template Sheets                                                                                                    | 12. Excursion - Bryan's POV<br>Bryan just wants some peace and quiet. | here by 5:00 or we'll leave wit | hout you. Have a wonderful             | day!"               |
| ▶ 🔛 Scrap<br>▶ 🖞 Trash                                                                                                    | 3. Bryan Drawn<br>Bryan gets Interrupted by Joss.                     |                                 |                                        |                     |
|                                                                                                    | •4. Running to the Boat<br>Bryan and Jess race across the island.     |                                 |                                        |                     |
| + + + 0.                                                                                                    | + + + 0                                                               | 100% 1 Words                    | 25/1.250 Chars: 130                    |                     |
|                                                                                                    |                                                                       | Holds                           |                                        |                     |
|                                                                                                    | Auto-load button                                                      |                                 |                                        |                     |

#### FIGURE 6.7

Using multiple settings in conjunction with each other allows you to create a unique workspace.

This is how it works:

- The screen is split vertically. Press the Option key while clicking the Split View toggle to change the orientation of the split on the Mac. In Windows, click the Vertical Split button.
- The Corkboard is loaded into the left pane. The width of the Corkboard pane has been adjusted to fit one index card across, and the Corkboard options have been adjusted to change the size and ratio of the index cards to suit the space.
- The Binder Affects (View, Binder Affects) option has been set to Left Editor, so anything selected in the Binder opens in the left Editor pane.
- The Auto-load option in the Footer bar of the Corkboard has been enabled, so any item selected in the Corkboard automatically opens in the right Editor pane.
- If you want to move items in the Binder without affecting the Corkboard, use the Lock in Place option (View, Editor, Lock in Place). This can be toggled as needed.

• To maximize screen real estate, you can hide the Binder completely (View, Layout, Hide Binder on the Mac or deselect View, Layout, Show Binder in Windows). You can also hide the toolbar (View, Hide Toolbar on the Mac or deselect View, Toolbar in Windows).

Your mileage may vary. Each of the options I set to suit my needs can be set differently to match yours. This is merely one example of how to work in Scrivener.

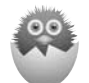

**NOTE** As an example of how Scrivener's features can work together, this figure also shows customized Appearance preferences and the application of the Label field to the color of the icons in the Corkboard and Binder and the background of the index cards. See Chapter 2 to learn how to customize colors and Chapter 12 to discover how to use the label color in various elements.

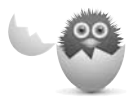

**CAUTION** Don't forget to save your layout and preferences settings when you get things arranged as you like!

# Using Images to Your Advantage

If you add images to your synopsis in the Inspector (explained in Chapter 11), you can use the Corkboard as a reference tool of a different sort. Figure 6.8 shows a container from the Research folder in Corkboard view in the top pane and an open document in the bottom pane. The images aid in describing the objects in the document. If you need to access the content of the research document, right-click the index card and choose Open, As QuickReference from the context menu.

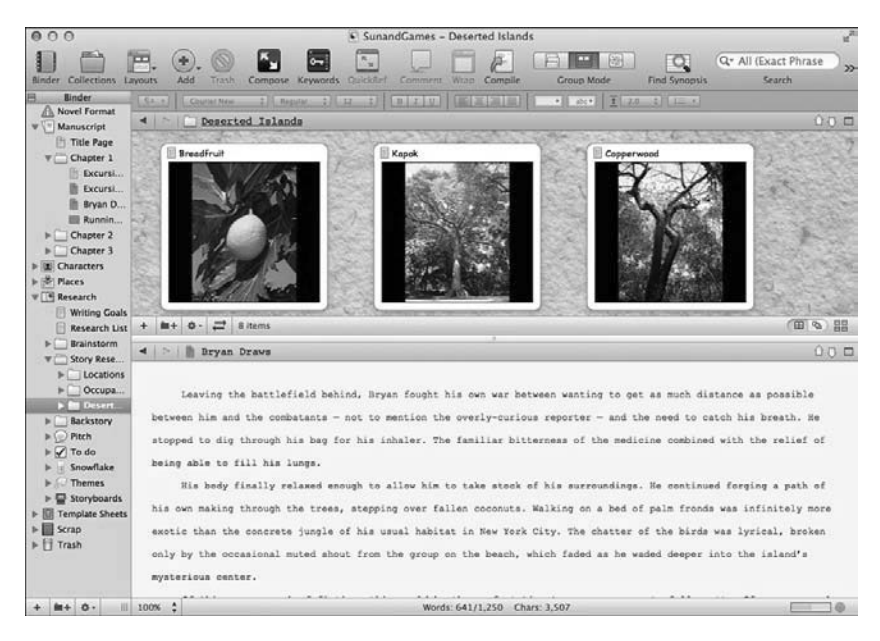

#### FIGURE 6.8

Using multiple settings in conjunction with each other allows you to create a unique workspace.

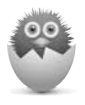

**NOTE** Windows users, Scrivener for Windows does not provide QuickReference panels, but you can opt to open the document in either Editor window from the same Open submenu.

You can apply images to any item, not just Research documents. If you add images representing different characters or the action in your story to key scenes, you can view the Corkboard as a visual storyboard.

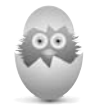

**TIP** Looking for images to use in your project? Use your Internet browser to do a web search for the object or theme you seek, and then select the Images link. Because you are downloading these images strictly for your personal reference and not to distribute as part of your completed project, you don't need to worry about licensing or rights issues.

# Locking the View Mode (Mac Only)

The Group View mode that is applied to a container depends on the last Group View mode you selected. For example, if you select a container and view it in the Outliner, the next time you select any container, it automatically opens in the Outliner. If you want to set a container to always open in a particular View mode, you can change this default behavior. Select View, Editor, Lock Group View Mode in the menu.

When Lock Group View mode is selected, it remembers the last Group View mode applied to the container you select while this command is enabled, and automatically reopens that container in the same view the next time it is selected. A lock symbol appears on the Group View mode icon in the toolbar to signify the container is locked to that mode. Scrivener remembers which containers have been locked to a Group View mode and which have not.

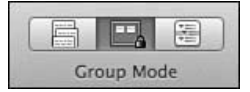

# Working with the Freeform Corkboard (Mac Only)

The standard Corkboard is also called the Linear Corkboard because it displays items in a fixed order. Scrivener for Mac also offers a Freeform Corkboard. This view allows you to move cards around the background without the constraints of document order or a grid. Best of all, you can group your index cards into different arrangements without changing the order of the documents in the Binder. This gives you a different view of your project, without risking any permanent changes.

To access the Freeform Corkboard, shown in Figure 6.9, open a Corkboard for a single container and then select the Freeform Corkboard button in the Footer bar. You can also toggle the Freeform Corkboard by choosing View, Corkboard Options, Freeform from the menu. The background of the Freeform Corkboard is different by default so you can easily tell which type of Corkboard is active.

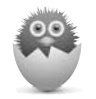

**NOTE** You can also use the Freeform Corkboard if you open a standard collection. Learn more about collections in Chapter 16, "Searching Your Project."

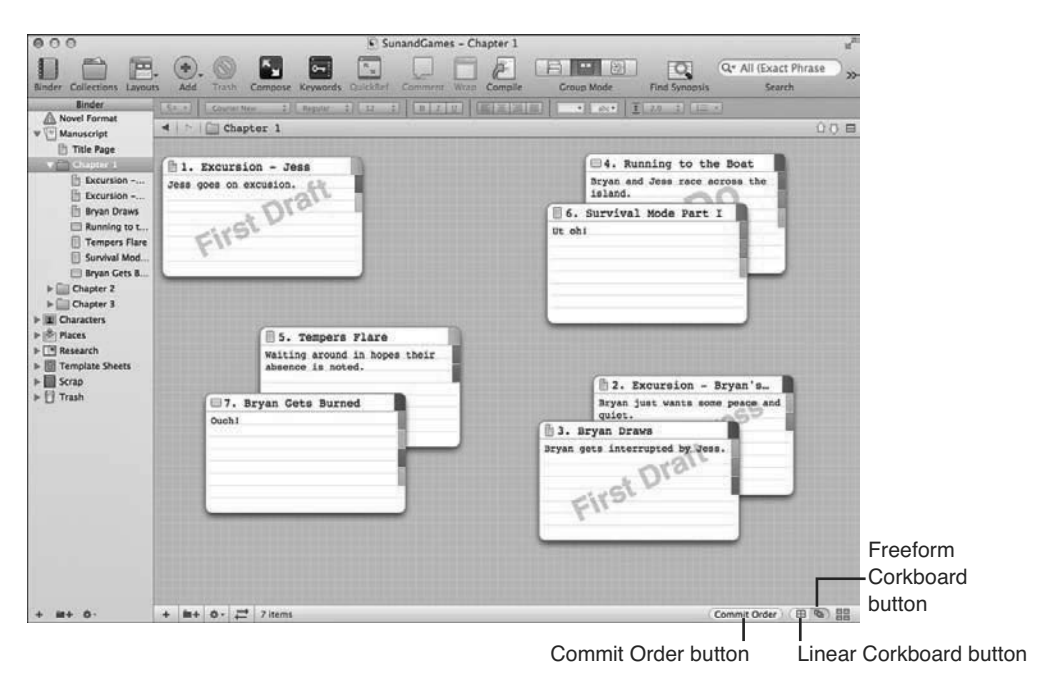

#### FIGURE 6.9

The Freeform Corkboard lets you move cards freely around the screen without committing to change the order of your documents.

Rearrange cards as you desire by dragging them around the Freeform Corkboard. If you want to return to the Linear Corkboard, click the Linear Corkboard button. Scrivener remembers the card position so you can return to the Freeform Corkboard later.

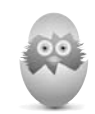

**TIP** Even if you don't use card numbers on your index cards as a matter of course, you may want to turn them on when you are in the Freeform Corkboard. The numbering remains the same as you move cards around the Freeform Corkboard, so you can still tell where the scene falls in your project sequence.

You can also use the Reveal in Binder command (View, Reveal in Binder from the menu or right-click on an index card and choose Reveal in Binder from the context menu) to select the document in the Binder so you can see it within the context of your project hierarchy. If you decide you like the order in which the cards appear in the Freeform Corkboard, you can commit this card order to the Binder. Take the following steps:

1. Click the Commit Order button in the Footer bar. The Commit Freeform Corkboard Order dialog box opens, as shown in Figure 6.10.

| he associated docume<br>order will rearrange th<br>he freeform corkboard | ents as they appear in the binder. "Committing" the<br>ese documents in the binder to best match the order or<br>d depending on the ordering options selected below. |  |
|--------------------------------------------------------------------------|----------------------------------------------------------------------------------------------------|--|
| Start At:                                                                | Order From:                                                                                                    |  |
| Тор                                                                      | Left to Right                                                                                                    |  |
| Left                                                                     | Right to Left                                                                                                    |  |
| Bottom                                                                   |                                                                                                    |  |
| Right                                                                    |                                                                                                    |  |

#### FIGURE 6.10

The Commit Freeform Corkboard Order dialog box confirms the order in which Scrivener should scan cards on the Freeform Corkboard to change the card order.

- **2.** In the Start At column, select the location Scrivener should look for the first card in the new sequence.
- **3.** In the Order From column, select the direction in which Scrivener should scan the index cards to determine the new card order.
- 4. Click OK.

If you enabled card numbers, you can see that the number assigned to each card has changed to reflect the new order. Your items are also reordered in the Binder. Confirm that each card was positioned as you want; you can rearrange items in the Binder if anything is out of place.

If you change your mind about committing the new card order, use the Undo command (Edit, Undo, or Cmd-Z).

# THE CREATIVE PROCESS: PLOT-TESTING YOUR MANUSCRIPT OR PROJECT

The Freeform Corkboard excels at allowing you to look at your project in different ways. For fiction writers, you can move your cards into groups based on POV character, subplot, setting, and so on. This can make it easier to see if your story is unbalanced—having too many scenes in one character's point-of-view or leaving a subplot without resolution.

For nonfiction writers, consider grouping index cards based on the type of information you are providing. If your project contains a mix of quantitative, observational, and interactive research, for example, you can group your index cards by these categories to ensure you have the proper balance. For an analytical paper, you can group items by those that support a thesis statement and those that may disprove or run counter to that thesis and need to be argued against.

Windows users, don't feel left out! You can use labels, status stamps, and keyword chips to get a visual overview of various elements of your project. You can also use collections to gather groups of documents in one place, as explained in Chapter 16.

# **Printing Index Cards**

Although Scrivener provides great flexibility in the Corkboard, there is still something about the feel of holding a stack of physical index cards in your hands and quickly arranging them in various ways. You can print index cards directly from the Corkboard to bring the virtual into physical form.

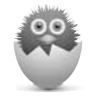

**NOTE** The instructions here are for the Mac platform. If you use Scrivener for Windows, see "A Windows View: Printing Index Cards from Scrivener for Windows," later in this section.

The settings for printing index cards are optimized to work with Avery Perforated Index Card stock, but you can print on plain paper or card stock and cut the cards yourself.

Before printing index cards, ensure that the virtual index cards contain the proper titles and synopses you want to print. If a synopsis is too long for a 3×5 index card, the additional text prints on subsequent cards. If this is the desired behavior, you're all set. If you want each virtual index card to be limited to a single physical index card, however, you may need to edit your synopses to fit. If an index card is

displaying an image rather than text on the Corkboard, the image is used when printing. If this is not what you intend, use the Inspector to change the item to the synopsis text view.

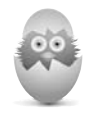

**TIP** Before you potentially waste expensive card stock, you can save your index cards to PDF so you can view the layout exactly as it will appear on the printed cards. In the Print window, click the PDF button, then select either Save as PDF or Open PDF in Preview from the drop-down menu.

Before you print index cards, you need to set up the print options by doing the following:

- 1. Go to File, Page Setup.
- **2.** In the Page Setup dialog box, click the Settings drop-down list and select Scrivener. The window changes to display margin settings.
- 3. Click Options below the list of margin settings.
- **4.** In the Print Options dialog box, click Index Cards in the center, as shown in Figure 6.11.

| Lo<br>Lo:<br>vi<br>Ae | rem ipsum do<br>rem ipsum dolo<br>ipiscing elit.<br>Lae, pellentes<br>nean eget nibh | blor sit amer, o<br>Nulla neque<br>que vel, sod. | et<br>consectetuer<br>nisl, ultric<br>ales nec, vel | ies<br>it. | _      |
|-----------------------|--------------------------------------------------------------------------------------|--------------------------------------------------|-----------------------------------------------------|------------|--------|
|                       |                                                                                      |                                                  |                                                     |            |        |
|                       | Text Documents                                                                       | Index Cards                                      | Outlines   Oth                                      | <br> er    |        |
| Ø                     | Include titles                                                                       |                                                  | Print cutting                                       | quides     |        |
| 0                     | Include card numbers                                                                 |                                                  | Force landso                                        | ape orien  | tation |
| 0                     | Ignore cards with                                                                    | titles only                                      | 🗹 Embolden tit                                      | tles       |        |
| M                     | Highlight titles with                                                                | th label color                                   | Print using f                                       | ont:       |        |
| 0                     | Include keywords                                                                     |                                                  | Courier                                             |            | 12 🔻   |

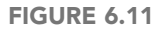

The Print Options dialog box displays a sample preview of your printed index cards based on the options you select.

- 5. Choose from the following options:
  - Include Titles: Selected by default, this prints the document title at the top of each card.
  - Include Card Numbers: This includes the card number with the title.

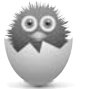

**NOTE** Cards are numbered based on their order within the selected container on the Corkboard. Without this context, printing card numbers on physical index cards may be of limited use to you.

- Ignore Cards with Titles Only: If a card contains only a document title and no synopsis, the card will not be printed.
- **Highlight Titles with Label Color**: Selected by default, this uses the label color in the title. The label name is also added in parentheses after the title.
- **Include Keywords**: This adds keywords below the title. Keywords are underlined and separated by commas on the card.
- **Print Cutting Guides**: Selected by default, this adds dashed lines around the card to guide cutting them with scissors or a cutting block. This option is not necessary if you are printing on perforated card stock.
- Force Landscape Orientation: If you are printing to regular sheets of paper or card stock instead of perforated index cards, you can opt to print in landscape orientation. This increases the number of cards per page from three to four.
- **Embolden Titles**: Selected by default, this prints document titles in bold typeface.
- **Print Using Font**: This allows you to override the Corkboard fonts you set in the preferences window and print in a different font and font size.
- 6. Click OK to close the Print Options window.
- 7. Click OK to close the Page Setup window.

Once the print options are configured, you are ready to print your cards. If you are printing on perforated index cards or another specialty paper, load the stock into your printer's paper tray. To print:

**1.** Select the container or files you want to print by loading them into the Corkboard.

- 2. Choose File, Print Current Document from the menu.
- **3.** In the Print window, shown in Figure 6.12, click Print.

| Printe          | r: EPSON WF-3520 Series                                                                                                    | :              |
|-----------------|----------------------------------------------------------------------------------------------------|----------------|
| Copie:<br>Page: | :: <b>11</b> (*)<br>:: All (*)                                                                                                    |                |
|                 | Managani - ann<br>Pire title Ka<br>Ner yne is soferek                                                                                                    |                |
|                 | Terraria de Antes de Antes<br>Terraria de Antes<br>Terraria de Canada de Sentes                                                                                                    | and the second |
|                 | THE REPORT OF THE PARTY OF THE PARTY OF THE |                |
|                 |                                                                                                    | Đ              |
| ? PDF •         | Show Details Car                                                                                                    | ncel Print     |
| Save as F       | PDF                                                                                                    | Print          |

#### FIGURE 6.12

Use the Print dialog box to print your index cards or save them as a PDF file.

# A WINDOWS VIEW: PRINTING INDEX CARDS FROM SCRIVENER FOR WINDOWS

The procedure for printing index cards in Scrivener for Windows is a bit different from that of the Mac. To print index cards in Windows, view the cards on the Corkboard and then choose File, Print Preview from the menu. The print settings use the last printer settings from your project. Thus, if you previously printed other portions of your project, the settings may not be conducive to printing index cards. Click the Page Settings icon to adjust the settings.

| Paper or                 | ientation<br>Scroll through pages         | Page settings<br>Print |
|--------------------------|-------------------------------------------|------------------------|
| Frint Preview: document1 |                                           |                        |
|                          | New Constant of the spectra of the second |                        |
|                          | AND 2. MARKET THE                         |                        |
|                          |                                           |                        |
|                          |                                           |                        |

If you want to change the margins or print in landscape orientation, make those changes in the toolbar at the top of the Print Preview dialog box. When you are ready to print, click the Print button in the right corner of the Print Preview toolbar.

# THE ABSOLUTE MINIMUM

The following are the highlights from this chapter:

- Double-click the icon on an index card to open the document itself. Doubleclicking on the title or synopsis areas of the index card allows you to edit those entries.
- Index cards can hold both a synopsis and an image.
- When you adjust the appearance of labels, status, and keywords on index cards, a single card can tell you a lot about your project.
- Lock the View mode (Mac only) to set a container to always open in the Corkboard (or Outliner or Scrivenings) view.
- If you want to use the Freeform Corkboard layout (Mac only) to determine your card order, use the Commit Order command. You can use the Freeform Corkboard, however, without committing to change the order of your cards.
- You can use the Corkboard in conjunction with Document view in Split Screen mode to create a streamlined workflow from Binder to Corkboard to Document.

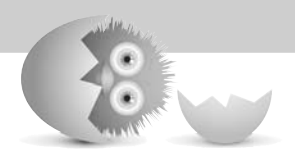

This page intentionally left blank

# Index

### Α

About the Author pages, 440 academic projects, 467 bibliographies, 482 Binder, organizing, 469 collaborations, 474 figure references, 471-473 footnotes, 474-480 formatting presets, 470-471 tables, 474 tables of contents (ToC), 480-482 templates, 468-469 Acknowledgment pages, 440 Aeon Timeline (Mac only), 205-208 Amazon Kindle, 393, 442, 451-452 annotations, 113, 325. See also notes adding, 212, 213 bookmarks (Mac only), 350 color, changing, 214-216, 221 converting comments to, 221 text to, 213 copying/pasting text into, 213 customizing, 214-216 deleting, 214, 220 editing, 213 exporting, 223 searching for, 222-223 Windows and, 350 appearances, customizing, 32 Binder, 33-34 color, 36-39 Composition mode, 47 Fonts options, 36 Full Screen mode, 35 gradients, 35 labels, 35 Mac options, 33 Notepad, 34 Outliner, 34 QuickRef panel, 35 text in PDF documents, 35 art cover art, 439-440 figure references, 471-473 placeholder tags, 472-473 sketchpads, 202-204 Smooth Text and Line Art option, 35 ASIN codes, 450 attachments (.rtfd), 391-392

audio files, 72 authors, About the Author pages, 440 Auto-Complete Lists, 116-118 automatic backups, 357-361 autonumbering, 422

### В

backdrop images, 129 background images, 134 backups automatic backups, 357-361 Back Up as Zip File option, 368 catastrophic events and, 356 computer failures, 356 corrupted projects, 356 Dropbox backups, 359-360 flash drives, 363, 368 Google Drive backups, 360 jump drives, 363, 368 manual backups, 361-363, 368 preferences, setting, 356-359 Project Replace and, 336 restoring from, 364 SkyDrive backups, 360 Snapshots, 229-234 theft and, 356 Time Machine backups (Mac only), 364 Windows Backup, 364 Barnes & Noble .epub files, 442 bibliographies, 31, 482 Binder, 69, 82, 91, 333 academic projects, 469 appearance, customizing, 33-34 closing/opening, 19 collections, 19 Collection view, 349 containers, 70, 80 documents adding, 74-75 adding icons to (Mac only), 82 deleting, 18 dragging to Editor, 101 grouping, 77-78 importing, 88 importing/splitting, 89-90 Editor and, 96-98, 101 file groups, defining, 71

files adding to root folders, 77 defining, 71 duplicating, 81 merging, 89 splitting, 88-89 folders adding, 75-77 adding icons to (Mac only), 82 defining, 71 Draft folder, 71 grouping, 77-78 Pitch folder, 76 Research folder, 71 root folders, 76-77 Scrap folder, 76 Trash folder, 71 highlighting text, 34 icons, 82-85 label color, applying to, 264 manuscripts, importing, 85-87 nonfiction projects, 469 organizing, 469 rearranging documents, 17 Research folder, importing research files, 182 blogging, 257, 491 Bluetooth keyboards and iPad, 379 bold text, 105, 423 bookmarks (Mac only), 350-352 brainstorming tools, 194-208 bulleted lists, 106, 240

### C

Calibre eBook management application, 393, 449 case sensitivity (text), 334 catastrophic events and backups, 356 Celtx, Plain Text Screenplay compilation format, 389 centering tab stops, 111 text, 418 chapters, numbering, 413-416 character counts (text), 113 citations (bibliographies), 31, 482 class notes, taking, 491 collaborations, 474 collections, 19, 302-303, 330, 334, 343-349, 373 color, 129 annotations, changing in, 214-216, 221 Binder, applying label color to, 264 comments, changing in, 219-221 customizing, 36-39, 47 footnotes, changing in, 476 gradients, customizing, 35 highlighting, 423 icons, 265 index cards, 144, 157, 265 keywords, 274 labels, 35, 264-266 multipass revisions, 220 Outliner rows, 265 Revision mode (Mac Only), 226-227 template sheets (Mac only), 289 text, 105, 423 columns compilations, 420-421 Corkboard, 141, 146 Outliner, 164-169 comments, 113, 325 adding, 217-218 annotations, converting to, 221 color, changing, 219-221 customizing, 219 deleting, 219-220 editing, 218 exporting, 223 fonts, setting, 55 formatting, 426-428 moving, 219 multiple comments, viewing, 219 searching for, 222-223 compiling, 166, 316-317, 325, 435-436 choosing contents to compile, 397-403 compilations, 406 adjusting word count on title pages (Mac only), 433 changing layout options, 417-419 column layouts, 420-421 comments, 426-428 content elements, 411-413 converting notations, 428 converting special characters, 421-423 end-of-text markers, 421 establishing structure and content tables, 408-409 excluding documents from layout, 416-417 footnotes, 426-428 headers/footers, 430-432

level hierarchies, 407-409 margins, 429-430 numbering chapters, 413-416 page padding, 419 removing notations, 427 removing words and phrases, 424-425 selecting content for structure levels, 410 Compile As-Is option (Inspector compile settings), 243 compile formats, choosing, 389-390 compile groups, 397-403 compile presets, 394-395 Compile settings (templates), 14 Compile window, 388, 396-397, 408-413, 417-425 customizing settings, 397 .docx files, 392 e-books, 438, 441-442, 452 file groups, 406 formats, choosing, 390 Inspector compile settings, selecting, 242-243 links and, 491 outlines, 389-390 output formats, choosing, 391-394 presets, 434-435 process of, 388-395 project templates, 303 .rtfd files, 391-392 saving, 396, 433-435 scripts in Scriptwriting mode, 465 separators between documents, formatting, 404-405 starting, 388 templates, compile settings, 14 transitions, formatting, 404-405 Composition mode. See also Full Screen mode Macs, 128-134 Windows, 33-35, 44-48, 130-134 computer failures and backups, 356 containers, 70, 80, 97, 128, 139-140 Control Strip (Composition mode), 130-134 converting, 374, 381 annotations to comments, 221 comments to annotations, 221 documents to template sheets (Mac only), 289 files to folders/folders to files, 73 imported web pages, 190 notations, 428 saved search collections to standard collections, 349 special characters in compilations, 421-423 text to annotations, 213

copying containers in Binder, 80 files in Binder, 81 images, 118 keywords, 273 Snapshots, 229-234 text into annotations, 213 Copyright pages, 440 Corkboard, 17, 20-22, 137 containers, 139-140 customizing, 40-43 documents, adding, 141 double-clicking actions, 43 dragging actions, 43 Editor window, 138 Footer bar, 145-146 Freeform Corkboard, 41, 44, 152-155 Group View mode, 152 index cards, 41-43, 138-146, 157 keyboard shortcuts, 44 Macs and, 33, 41, 44 opening, 138 Split Screen mode, 146-150 stacked Corkboard, 139-140 Synopsis area, 139 Wrap Cards option, 140 corrections (text), automating, 116-118 corrupted files, 10 corrupted projects and backups, 356 cover art, 439-440 covers, adding to projects, 443-444 critiques, 234 crossplatforming and Scrivener, 368-369 .CSV files, 173-174, 197, 201 customizing addresses, 50 annotations, 214-216 appearances, 32 Binder, 33-34 color, 36-39 Composition mode, 47 Fonts options, 36 Full Screen mode, 35 gradients, 35 labels, 35 Mac options, 33 Notepad, 34 Outliner, 34 QuickRef panel, 35 text in PDF documents, 35 backup preferences, 356-359 color, 47 comments, 219 compilation settings, 397 Composition mode, 47, 133 Control Strip, 133 Corkboard, 40-43 dates, 50 Editor, 48-50

Full Screen mode (Windows only), 133 gradients, 35 index cards (Corkboard), 143-144 labels, 35 layouts, 63 linked footnote markers (Mac only), 478-480 Outliner adding/removing columns, 164-167 arranging columns, 167 column headers, 165 hiding synopses, 168 meta-data, 165-167, 170 sizing columns, 167 sorting columns (Mac only), 168-169 preferences accessing preferences window, 27 Bibliography/Citations Manager, 31 general preferences, 28-32 Mac options, 28, 32 restoring settings, 59 saving projects, 29-30 Scratch Pad, 31 Separators, 30-31 Services, 30 Startup options, 29 Windows options, 28, 32 QuickRef panel, 35 Revision mode (Mac only), 226-227 scrollbars, 47 Startup options, 29 text, 49-50, 53-55 toolbars, 65-67

### D

date/time, 166 customizing, 50 Use Date in Backup File Names option (backups), 358 Decimal tab stops (text), 112 Dedication pages, 440 deleting annotations, 214, 220 collections, 349 comments, 219-220 compilation formatting presets, 435 custom meta-data fields, 280-281 documents from Binder, 18 footnotes, 220 formatting presets, 110 keywords, 166, 276 label values, 259-260 layouts, 64

names from Name Generator (Mac only), 198 notes from Scratch Pad, 125 project templates, 308-309 reference links, 252 revisions in Revision mode (Mac only), 228 Scrap folders, 18 Snapshots, 231 status values, 259-260 text, Revision mode (Mac only), 226 Trash, 18 dictionaries, 114 displays (multiple), 134-135 .doc files, 86, 392 documents, 287, 334 Binder adding to, 74-75 dragging to Editor, 101 grouping to, 77-78 changes, manually importing, 474 Composition mode (Mac only), 128 Corkboard, adding to, 141 deleting, 18 Document Notes section (Inspector), 19 Document Replace, 338 document targets, 321-322 Editor, 97 Document view, 17 dragging from Binder, 101 opening in, 93 Progress bar (Footer bar), 113 Target icon (Footer bar), 113 finding, 330, 336-338 fonts, setting, 54 Full Screen mode (Windows only), 128 icons, adding (Mac only), 82 images, 118-120 importing/splitting, 88-90 merging, 30 naming, 75 notes, 220, 243-245 .PDF, 35, 72 project statistics, 325 rearranging, 17 retitling, 240 searches, 330, 336-338 template sheets (Mac only), 283-291 document targets, 321-322 .docx files, 86, 392-393 double-clicking actions (Corkboard), 43 Draft folder defining, 71 multiple Draft folders, using,

486-487

nontext files, 72

project templates, 296-298 Sync the Contents of the Draft Folder option (Mac only), 372 drafts, editing, 211 annotations adding, 212-213 changing color, 214-216, 221 converting text to, 213 converting to comments, 221 copying/pasting text into, 213 customizing, 214-216 deleting, 214, 220 editing, 213 exporting, 223 searching for, 222-223 comments adding, 217-218 changing color, 219-221 converting to annotations, 221 customizing, 219 deleting, 219-220 editing, 218 exporting, 223 moving, 219 searching for, 222-223 viewing multiple comments, 219 critiques, 234 finding, 333 footnotes, 220 multipass revisions, 220 notes, 220 Revision mode (Mac only), 223-228 searches, 333 Snapshots, 229-234 draft targets, 314, 319 drawing (sketchpads), 202-204 Dropbox accessing projects from, 369-371 backing up to, 359-360

### Ε

e-books, 437 ASIN codes, 450 Calibre eBook management application, 393, 449 compiling, 389, 438, 441-442, 451-452 covers, adding, 443-444 footnotes, 448 formatting, 451-452 front matter, 438-440, 443 HTML settings (Mac only), 447-448 ISBN, 441, 450 meta-data and, 448-450 previewing files, 452-453 Tables of Contents (ToC), 445-447

editing annotations, 213 comments, 218 Composition mode options, 46 corrupted files, 10 manuscripts (drafts), 211-228 NaNoEdMo (National Novel Editing Month) website, 323 .PDF files, 189 project templates, 307 reference links, 252 synopses, 240, 340 Editor, 16, 93 Auto-Complete Lists, 116-118 Binder Binder Affects menu, 101-103 communicating with, 96-98 dragging documents from, 101 Corkboard, 17, 146 corrections, automating, 116-118 customizing, 48-50 dictionaries, 114 documents adding images to, 118 Document view, 17 dragging from Binder, 101 embedding PDF images (Mac only), 120 linked images (Mac only), 119 opening, 93 resizing images in, 118 Footer bar, 94, 112-113, 188 Format bar, 17, 94, 104-110 Header bar, 94-98 images, 118-120 navigating, 94 Outliner, 17 QuickReference panels (Mac only), 121-123 Ruler, 94, 110-112 Scrivenings mode, 97, 120-121 spell checking, 113-116 Split Screen mode, 98-103 style guides, 110 translating text, 114 typing area, 94 Windows options, 52 Wrap to Editor mode, 50-52 Wrap to Page mode, 51 Elements app (iPad), 376 embedding .PDF images (Mac only), 120 emphasizing text, 105, 240 .epub files, 393, 442 exporting annotations, 223 comments, 223 layouts, 64-65 outlines (Outliner), 173-177 project templates, 311

#### F

failures (computer) and backups, 356 Favorites (Mac only), 352 .fcf files, 86, 393 .fdx files, 86, 371, 393, 458-459 figure references, 471-473 file groups, 71 files aliases, 185-187 audio files, 72 backup files, 358 Binder adding to root folders, 77 copying, 81 collections, 330, 343 closing, 346 Collection view (Binder), 349 hiding, 349 moving files, 346-347 organizing files, 346 removing, 349 renaming, 349 saved search collections, 334, 343, 348-349 standard collections, 343-349 viewing, 345 converting to folders, 73 copying, 81 .CSV files, 173-174, 197, 201 defining, 71 .doc files, 86 .docx files, 86 .eBook files, 452-453 .epub files, 442 external editors, opening in, 183-185 External folder (Mac only), using synchronized files in, 375 .fcf files, 86 .fdx files, 86, 371, 458-459 file data fields (meta-data), Outliner, 166 file groups, 406 folders versus, 23 fountain files, 86, 371, 374 .html files, 393, 446-448 image files, 72 .indexcard files, 86 media files, 72, 189 merging, 89 .mm files, 86 .mobi files, 442, 451-452 naming, 75, 358, 373 no extension files, 86 non-draft files, 245, 297-299 nontext files, 72 .odt files, 86 .opml files, 86, 174-178 .PDF files, 35, 72, 120, 188-189, 391

research files, 182-190 root folders, adding to, 77 .rtf files, 31, 85, 371, 376 .rtfd files, 85 .scriv files, 310 sequential/nonsequential files, selecting, 78 splitting, 88-89 structuring, 73 .txt files, 86, 201, 371, 376 unsupported file formats, 72 video files, 72 web pages, 72 Final Draft exporting scripts to Scriptwriting mode, 458-459 fdx files, 86, 371, 458-459. Final Draft 5-7 Converter (fcf) output compilation format, 393 Final Draft 8 (fdx) output compilation format, 393 finding annotations, 222-223 comments, 222-223 revisions in Revision mode (Mac only), 227 First Line indents (text), 112 flash drive backups, 363, 368 folders backup folders, 359 Binder adding to, 75-77 grouping to, 77-78 Pitch folder, 76 Root folders, 76-77 Scrap folder, 76 converting to files, 73 defining, 71 Delete folder, 82 Draft folder adding nontext files to, 72 defining, 71 project templates, 296-298 Sync the Contents of the Draft Folder option (Mac only), 372 using multiple Draft folders, 486-487 files versus, 23 Folder and Text Separator transitions, 405 icons, 71, 82 non-draft folders, creating project templates, 297-299 Pitch folder, 76 Research folder, 71-72, 182 root folders, 71-72, 76-77, 82 Scrap folder, 76 sequential/nonsequential files, selecting, 78 synchronized folders (Mac only), 372-376

Template folder (Mac only), changing, 285 Text and Folder Separator transitions, 405 Trash folder, 71 fonts (text) comments, 55 document fonts, setting, 54 Font family option (Editor, Format bar), 104 Fonts options, 36 footnotes, 55 hyperlinks, 54 index cards (Corkboard), 43, 146 project fonts, setting, 54 Scrivenings, 55 writing fonts, setting, 53-55 footers/headers Footer bar Corkboard, 145-146 Editor, 94, 112-113, 183, 188 Inspector, 238 formatting compilations, 430-432 footnotes, 113, 325, 448 color, changing, 476 deleting, 220 fonts, setting, 55 formatting, 426-428 inline footnotes, 475-478 linked footnotes, 475-480 nonfiction/academic projects, 474-480 whitespace and, 476 forenames, 195 formatting, 374 About the Author pages, 440 academic projects, 470-471 Acknowledgment pages, 440 comments, 426-428 compilations, 406 changing layout options, 417-419 choosing compile formats, 389-390 column layouts, 420-421 comments, 426-428 content elements, 411-413 converting notations, 428 converting special characters, 421-423 Custom format, 390 E-Book format, 389 end-of-text markers, 421 **Enumerated Outline** format, 389 establishing structure and content tables, 408-409 excluding documents from layout, 416-417 footnotes, 426-428 formatting separators between documents, 404-405

headers/footers, 430-432 level hierarchies, 407-409 margins, 429-430 NaNoWriMo (Obfuscated) format, 390 Non-Fiction Manuscript format, 389 numbering chapters, 413-416 Obfuscated (NaNoWriMo) format, 390 Original format, 389 output formats, 391-394 page padding, 419 Paperback Novel format, 389 Plain Text Screenplay (Celtx, Movie Magic) format, 389 Proof Copy format, 389 removing notations, 427 removing words and phrases, 424-425 Script or Screenplay format, 390 selecting content for structure levels, 410 Standard Manuscript format, 390 Synopses and Titles format, 390 Synopses Outline format, 390 word count on title pages (Mac only), 433 Copyright pages, 440 Dedication pages, 440 .docx files, 392 e-books, 440, 451-452 footnotes, 426-428, 474-480 Format bar (Editor), 17, 94, 104-110 format searches, 330, 340-342 Formatting editor (Compile window), 411-413 hyperlinks, 448 index cards (Corkboard), 157 links, 448 nonfiction projects, 470-471 notes, 412-413, 427-428 presets, 107-110, 470-471 .rtfd files, 391-392 scripts in Scriptwriting mode, 460-461 separators between documents, compiling and, 404-405 style guides, 110 text, 54-55, 104-107, 129, 412-413 transitions, compiling and, 404-405 fountain files, 86, 371, 374 Freeform Corkboard, 41, 44, 152-155 Freemind outlines, 177-178 front matter, 402-403, 438-440, 443

Full Screen mode. See also Composition mode Composition mode versus, 35, 44 Macs, 134-135 Windows, 127-134

### G - H

goals, tracking, 313 document targets, 321-322 project statistics, 323-325 project targets, 314-322 text statistics, 325-326 Google Drive backups, 360 gradients, customizing, 35 grammar, checking, 113-116 grouping documents/folders in Binder, 77-78 Group View mode, 20-22, 97, 152

headers/footers bookmark headers (Mac only), navigating via, 351-352 column headers (Outliner), 165 formatting compilations, 430-432 Header bar (Editor), 94-98 Not for Distribution tags, 389 hiding collections, 349 synopses, Outliner, 168 hierarchies (level), formatting compilations, 407-409 highlighting text, 34, 49, 105, 423 horizontal splits (Editor, Split Screen mode), 100 .html files, 393, 446-448 HUD-style displays (QuickRef panel), 35 hyperlinks, 54, 423, 448 hyphenation, 49-50

iA Writer app (iPad), 376-379 iBooks, 393, 452 icons documents, adding to (Mac only), 82 folders, adding to (Mac only), 82 index cards (Corkboard), 142 installing, Binder, 83-84 label color, applying to, 265 restoring original icons, Binder, 85 images backdrop images, 129 background images, 134 copying, 118

Corkboard, Split Screen mode, 150-151 cover art, 439-440 documents, adding to, 118-120 figure references, 471-473 image files, 72 index cards (Corkboard), 41 notes, adding via Inspector, 244-245 placeholder tags, 472-473 resizing, 118 resolution, 439-440 sizing, 439-440 sketchpads, 202-204 synopses, adding to, 241-242 importing, 374 changes to documents manually, 474 .doc files, 86 documents, Binder, 88-90 .docx files, 86 .fcf files, 86 .fdx files, 86 fountain files, 86 .indexcard files, 86 layouts, 64, 65 manuscripts, 25, 85-87 .mm files, 86 names, 202 no extension files, 86 .odt files, 86 .opml files, 86, 177-178 outlines (Outliner), 177-178 project templates, 310 Research folder files, 182 .rtf files, 85 .rtfd files, 85 scripts from Final Draft, 458-459 .txt files, 86 web pages, 190 Word files, 86 indents (text), 50, 54, 112, 418, 423 index cards Corkboard Arrange Cards in Columns option, 141 Arrange Cards in Rows option, 141 Card Number option, 144-145 color, 144 components of, 142 customizing, 41-43, 143-144 formatting, 157 icons, 142 images on, 41 keywords, 144-146 labels, 143, 157 moving, 138-139 numbering, 144-157 pins, 41 printing, 155-159 rearranging, 138-139 rounding, 41

shadows, 42 shaping, 143 sizing, 145-146 Small Font option (Footer bar), 146 Status Stamp option, 144 synopses, 41-42, 142 text, 41-43 titles, 142, 157 watermarks, 42 Wrap Cards option, 140 Index Card app (iPad), 380-384 indexcard files, 86 label color, applying to, 265 status stamps, 266 inline annotations, 212-216, 220-223. See also notes inline footnotes, 475-478 insertion points (text), 46, 50 Inspector compile settings, selecting, 242-243 Editor screen, 239 Footer bar, 238 General pane, 242-243 Item Icon menu (Mac only), 249 Keywords pane, 271-276 locking, 253 meta-data, 19, 239 navigating, 238 notes, 19, 34, 243-247 opening, 16, 238 reference links, 247-252 retitling, 240 sidebar, 238 Status tag, watermarks, 42 synopses, 239-242 installing icons, Binder, 83-84 Scrivener, 364 interface (Scrivener) Binder, 17-19 Corkboard, 20-22 Editor, 16-17 Group View mode, 20 Inspector, 16, 19 Outliner, 21, 22 QuickRef (QuickReference) panel, 23-24, 29, 35 Scratch Pad, 24 Scrivenings, 21-22 internal reference links, 247-249 iPad, 86, 376-384 ISBN (International Standard Book Numbers), 441, 450 italicized text, 105, 423

### J - K

jump drive backups, 363, 368

kerning, 50. See also spacing

keyboards (Bluetooth), iPads and, 379 keyboard shortcuts annotations, 213 compiling, 388 Composition mode (Mac only), exiting, 133 Corkboard, 44, 144 Editor closing Split Screen mode, 103 QuickReference panels (Mac only), 122-123 Split Screen mode, 100 files merging, 89 opening in external editors, 185 splitting, 89 Full Screen mode (Windows only), exiting, 133 navigating without mouse, 81 Reveal in Binder option (Editor, Item Icon menu), 96 Ruler (Editor), 111 Scratch Pad, 24, 31-32, 124 status stamps, 266 typewriter scrolling, disabling, 130 zooming in/out, 188 keywords, 144-146 color associations, 270, 274 copying, 273 deleting, 166, 276 documents, adding to/removing from, 271-272 Keywords pane (Inspector), 271-276 Keywords option (Control Strip), 131 multiple keywords, applying, 273 organizing, 274 project templates, 300 saving, 273 searching by, 275 sorting, 274 viewing, 271 Kindle (Amazon), 393, 442, 451-452

### L

labels assigning, 256 color, 262-266 customizing, 35 default labels, 262 index cards (Corkboard), 143-144, 157 nonfiction projects, 257 organizing, 257, 261 project templates, 300 titles, changing, 256-259

values adding, 260-261 deleting, 259-260 rearranging, 261 layouts, 59, 417-421 accessing, 62-63 creating, 61-62 customizing, 63 deleting, 64 elements of, 60 importing/exporting, 64-65 naming, 61-63 previewing, 61 project templates, 296 renaming, 63 saving, 60, 62 lesson plans, 257 line art, 35 links adding, 489 compiling and, 491 files to aliases, 185-187 footnotes, 475-480 formatting, 448 images (Mac only), 119 projects, using within, 487-491 reference links, 247-252 removing, 490 lists (bulleted), 240

### Μ

Macs Aeon Timeline, 205-208 backups to Time Machine, 364 Binder adding folders, 76 customizing appearance, 34 dragging documents from, 101 bookmarks, 350-352 brainstorming tools, 194-198 compilations, 433, 443 compiling, 400-403, 418-419 Composition mode, 33, 44, 127-134 Corkboard, 41, 44 customizing appearance, 33 customizing options, 40 Freeform Corkboard, 152-155 Lock Group View mode option, 152 documents adding icons to, 82 converting to template sheets, 289 creating from template sheets, 287 dragging from Binder, 101 dragging to Editor, 101 embedding PDF images, 120 linked images, 119

setting default document types, 290-291 eBooks, 452 Editor, 113 Binder Affects menu, 103 dictionaries, 114 dragging documents to, 101 embedding .PDF images, 120 linked images, 119 Lock Group View Mode (Item Icon menu), 97 Match Split Documents option, 97 QuickReference panels, 121-123 Split Screen mode, 99 External folder, synchronizing with, 372-375 Favorites, 352 files no extension files, 86 opening in external editors, 185 folders, adding icons to, 82 to Binder, 76 Footer bar, 183 footnotes, 477-480 Front Matter folder, 443 Full Screen mode, 35, 44, 134 iBooks, 452 icons, adding to documents/ folders, 82 images, 119-120 indexcard files, 86 Inspector, 246-249 iPads, 86, 376-384 meta-data, 276-281 Name Generator, 194-198 Outliner column headers, 165 custom meta-data fields, 167 meta-data, 165-167, 170 printing outlines, 170-172 sorting columns, 168-169 total progress meta-data fields, 167 total target meta-data fields, 167 placeholder tags, 303-306, 472 projects appearance, 10 naming, 13 reopening, 11 sharing with Windows, 368-369 synchronizing, 371-376 project targets, 31-319 project templates, 303-306 QuickReference panels, 121-123 Revision mode, 223-228 Scratch Pad, 24, 124 Scrivener

crossplatforming, 368-369 options, 32 preferences, 28 Smooth Text and Line Art option, 35 Snapshots, 232-233 status stamps, 266-268 synopsis searches, 330, 338-340 tables, 474 tables of contents (ToC), 480-481 template sheets, 283-291 Time Machine, backing up to, 364 manual backups, 361-363, 368 manuscripts, 211 annotations, 212-216, 220-223 comments, 217-223 compiling, 389-390 critiques, 234 footnotes, 220 importing, 25, 85-87 Manuscipt folder, 14, 487 multipass revisions, 220 non-fiction, 389 removing all notations, 220 Revision mode (Mac only), 223-228 Snapshots, 229-234 margins, 423, 429-430 .md files, 393 media files, 72, 189 merging documents, 30 files, Binder, 89 meta-data, 255 custom meta-data (Mac only), 276-281 ebooks and, 448-450 Inspector, 19 adding images to synopses, 241-242 adding synopses to, 239-240 automatically generating synopses, 240-241 compile settings, 242-243 editing synopses in, 240 viewing meta-data in, 239 viewing synopsis created/ modified dates, 242 keywords, 270-276, 300 labels, 256-266, 300 Outliner, 165-167, 170 project templates, 300-301 status fields, 256-262, 266-269 synopses, 239-242 target fields, 166 misspellings, correcting, 113-116 .mm (Mindmap) files, 86 .mobi files, 339, 442, 451-452 Movie Magic, Plain Text Screenplay compilation format, 389

moving comments, 219 files in collections, 346-347 index cards (Corkboard), 138-139 MultiMarkdown (md) output compilation format, 393, 491 multipass revisions, 220 multiple displays, 46, 134-135

#### Ν

naming collections, 349 covers and, 444 documents, 75 files, 75, 358, 373 layouts, 61-63 Name Generator, 194-202 projects, 12-13 Snapshots, 230-231 NaNoEdMo (National Novel Editing Month) website, 323 NaNoWriMo (National Novel Writing Month), 14, 314, 322, 390 navigating bookmark headers (Mac only), 351-352 Editor, 94 keyboard shortcuts, 81 Navigation History buttons (Editor Header bar), 95-98 Outliner, 162, 163 Sidebar Navigation buttons (Editor Header bar), 98 no extension files, 86 non-draft files, 245, 297-299 nonfiction projects, 389, 467 bibliographies, 482 collaborations, 474 figure references, 471-473 file structuring, 73 footnotes, 474-480 formatting presets, 470-471 labels, 257 organizing, Binder, 469 status fields, 257 tables, 474 tables of contents (ToC), 480-482 templates, 468-469 nonsequential/sequential files/ folders, 78 nontext files, 72 Nook (Barnes & Noble), epub files, 442 notations, 427-428 Notebooks app (iPad), 376 notes, 381, 418 adding, 125 class notes, taking, 491 deleting, 125 document notes, 243-245

formatting, overriding, 412-413 images, adding via Inspector, 244-245 Notepad, 34 Notes pane (Inspector), 243-247 project notes, 125, 243-247 .rtf files, 31 Scratch Pad, 24, 30-32, 123-126, 245 synopsis notes, 245 uses for, 245 novels NaNoEdMo website, 323 NaNoWriMo, 14, 314, 322, 390 Novel project template, 14 Paperback Novel compilation format, 389 numbering, 422 chapters, 413-416 index cards (Corkboard), 144, 145, 157 Name Generator and, 199 numbered lists, 106 Prefix File Names with Numbers option (Mac only), 373

### 0

.odt (Open Document Text) files, 86, 392 .opml (Outline Processor Markup Language) files, 86, 174-178 Outliner, 17, 21-22, 161 columns adding/removing, 164-167 arranging, 167 headers, 165 sizing, 167 sorting, 168-169 compiling, 389-390 customizing adding/removing columns, 164-167 appearance, 34 arranging columns, 167 column headers, 165 hiding synopses, 168 meta-data, 165-167, 170 sizing columns, 167 sorting columns (Mac only), 168-169 keywords, deleting, 166 label color, applying to rows, 265 meta-data, 165-167, 170 navigating, 162-163 opening, 162 outlines, 170-178 synopses, 168 timelines, 170 outlines Freemind outlines, 177-178 Outliner, 170-178

overriding formatting, 412-413, 418

#### Ρ

page breaks, 243 page orientation, 159 Pages app (iPad), 377 .PDF files, 35, 72, 120, 188-189, 391 pins, index cards (Corkboard), 41 Pitch folder, 76 placeholder tags, 303-306, 472-473, 482 PlainText app (iPad), 376 Plain Text Screenplay (Celtx, Movie Magic) compilation format, 389 Plain Text (.txt) output compilation format, 392 plotting, Outliner and, 161 columns, 164-169 customizing adding/removing columns, 164-167 arranging columns, 167 column headers, 165 hiding synopses, 168 meta-data, 165-167, 170 sizing columns, 167 sorting columns (Mac only), 168-169 keywords, deleting, 166 meta-data, 165-167, 170 navigating, 162-163 opening, 162 outlines, 170-178 synopses, 168 timelines, 170 posts (blogging), writing, 491 PostScript (.ps) output compilation format, 393 POV (point of view), organizing labels/status fields by, 257 preferences backup preferences, setting, 356-359 Bibliography/Citations Manager, 31 Composition mode, 45-46 general preferences, 28-32 import preferences, 87 Macs, 28 preferences window, accessing, 27 restoring, 59 saving, 29-30, 55-58 Scratch Pad, 31 Separators, 30-31 Services, 30 Startup options, 29 Windows, 28 prefixes, 373, 414-416

presets compile presets, 394-395, 434-435 formatting presets (Editor), 107-110 previewing e-book files, 452-453 layouts, 61 printing index cards (Corkboard), 155-159 outlines (Outliner), 170-173 Print output compilation format, 391 progress, tracking, 313 document targets, 321-322 Progress bar (Editor, Footer bar), 113 progress fields (meta-data), 167 project statistics, 323-325 project targets, 314-321 text statistics, 325-326 projects, 11-13 About the Author pages, formatting, 440 academic projects, 467 bibliographies, 482 Binder organization, 469 collaborations, 474 footnotes, 474-480 formatting presets, 470-471 inserting figure references, 471-473 manually importing changes, 474 tables, 474 tables of contents (ToC), 480-482 templates, 468-469 Acknowledgment pages, 440 ASIN codes, 450 backups (automatic), 361 Copyright pages, 440 corrupted files, 10, 356 cover art, 439-440 covers, 443-444 Dedication pages, formatting, 440 defining, 10 Dropbox, accessing projects from, 369-371 e-books, 437-453 editing outside of Scrivener, 10 fonts, setting, 54 footnotes, 448 help, 13 HTML and e-book settings (Mac only), 447-448 keywords, 274-276 Macs appearance in, 10 reopening in, 11 meta-data, 448-450 naming, 12-13

New Project window, 13 nonfiction, 467-482 notes, 125, 243-247 Project Replace, 334-336 project searches, 330-336 project statistics, 323-325 project targets, 35, 314-321 project templates, 293 academic projects, 468-469 Blank, 14, 74 choosing, 11, 14 collections, 302-303 compile settings, 14, 303 creating, 294-306 default meta-data, 300-301 deleting, 308-309 editing, 307 exporting, 311 importing, 310 information files, 297-298 keywords, 300 labels, 300 modifying, 307-308 NaNoWriMo, 14 non-draft files/folders, 297-299 nonfiction projects, 468-469 Novel, 14 placeholder tags (Mac only), 303-306 Project Templates window, 10-15 reading descriptions, 12 saving, 306-307 scriptwriting templates, 457-458 .scriv file extension, 310 setting default templates, 308 setting project targets, 301 setting up Draft folder, 296-298 template sheets, 301 reopening, 10-11 saving, 12, 15, 29-30 series, 486-491 sharing across platforms, 368-369 synchronizing (Mac only), 205-208, 371-376 Tables of Contents (ToC), 445-447 tutorials, 13 Windows appearance in, 10 reopening in, 11 .ps files, 393 publishing, 441, 450

### Q - R

QuickRef (QuickReference) panel, 23-24, 29, 35, 121-123

referenced inline footnotes (Mac only), 477-478 reference links, 247-252 reinstalling Scrivener, 364 removing collections, 349 columns, Outliner, 164-167 files from standard collections, 346 keywords from documents, 272 links, 490 notations, 220, 427 revisions in Revision mode (Mac only), 228 renaming collections, 349 layouts, 63 research files aliases and linked files, 185-187 external editors, opening in, 183-185 importing, 182 media files, 189 .PDF files, 188-189 web pages, importing, 190 Research folder, 71-72, 182 resolution (images), 439-440 restoring data from backups, 364 icons, Binder, 85 retitling documents, Inspector, 240 reference links, 252 revisina multipass revisions, 220 Revision mode (Mac only), 223-228 root folders Binder, 76-77 Draft folder, 71-72 Research folder, 71 Trash folder, 71, 82 rows Arrange Cards in Rows option (Corkboard), 141 index cards (Corkboard), 146 label color, applying (Outliner), 265 RR Bowker website, ISBN registration, 441 .rtf (Rich Text Format) files, 31, 85, 371, 376, 391 .rtfd (Rich Text Format Directory) files, 85, 391-392 rulers customizing, 50 Ruler (Editor), 94, 110-112

### S

saving, 334 backups, 357-359 compilations, 396, 433-435 keywords, 273 layouts, 60-62, 103 preferences, 55-58 projects, 12, 15, 29-30 project templates, 306-307 search collections, 343, 348-349 Snapshots, 229-234 scene type, organizing labels/status fields by, 257 Scrap folder, 18, 76 Scratch Pad, 24, 30-32, 123-126, 245 screenplays, 389-390 screens (secondary), using in Composition mode, 46 scriptwriting Scriptwriting mode, 390, 456-465 scriptwriting templates, 457-458 Scrivener containers, 70 crossplatforming, 368-369 file groups, 71 files, 71 folders, 71 importing manuscripts into, 25 interface overview, 16-24, 29 iPad apps and, 376-384 multiple computers, using on, 368-369 reinstalling, 364 sharing projects across platforms, 368-369 updating, 29 word processing and, 9 Scrivenings, 21-22, 55, 97, 120-121 .scriv files, 310 scrolling (typewriter), 130 searching annotations, 222-223 bookmarks (Mac only), 350-352 collections, 330, 343-349 comments, 222-223 document searches, 330, 336-338 Favorites (Mac only), 352 format searches, 330, 340-342 keyword searches, 275 project searches, 330-336 revisions in Revision mode (Mac only), 227 Search menu, 333-334 synopsis searches (Mac only), 330, 338-340 Sente software, bibliography creation, 482

sequential/nonsequential files/ folders, 78 session targets, 315-320 sharing projects across platforms, 368-369 short form writing, 15 Sigil website, compiling e-books, 438 SimpleNote, 375 sizing columns, Outliner, 167 images, 118, 439-440 index cards (Corkboard), 145-146 Size to Fit Editor option (Corkboard, Footer bar), 146 text, 50, 105 windows in Split Screen mode (Editor), 101 sketchpads, 202-204 SkyDrive backups, 360 Snapshots, 71, 97, 232, 373, 381 accessing, 230 creating, 229-230 deleting, 231 naming, 230-231 reverting to prior versions, 233-234 saving projects, 15, 29 sorting, 230 viewing, 230-231 Sony Readers, .epub files, 442 sorting keywords, 274 Outliner columns (Mac only), 168-169 Snapshots, 230 spacing, 146, 374, 381, 422-423 footnotes and, 476 kerning, 50 line spacing in text, 105 special characters, 266-270, 421-423 spell checking, 113-116 Split Screen mode Corkboard, 146-150 Editor, 97-103 spreadsheets, exporting to Outliner, 173-174 stacked Corkboard, 139-140 standard collections, 343-349 Startup options, customizing, 29 statistics project statistics, 323-325 statistics fields (meta-data), Outliner, 166 text statistics, 325-326 status adding values, 260-261 assigning, 256 changing titles, 256-259

default status fields, 262 deleting values, 259-260 nonfiction projects and, 257 organizing, 261 rearranging values, 261 status fields, organizing by, 257 status stamps, 144, 266-269 Status tag (Inspector), 42 storyboarding, Corkboard and, 137 Arrange Cards in Columns option, 141 Arrange Cards in Rows option, 141 containers, 139-140 documents, adding, 141 Editor window, 138 Footer bar, 145-146 Freeform Corkboard (Mac only), 152-155 Group View mode, 152 index cards, 138-146, 155-159 Split Screen mode, 146-151 stacked Corkboard, 139-140 Synopsis area, 139 Wrap Cards option, 140 storyline, organizing labels/status fields by, 257 struck-through text, 422 style guides, 110 subtitles, 418 suffixes, 414-416 surnames, 195 symbols status stamps, 266-269 Unicode characters versus symbol fonts, 270 synchronizing Aeon Timeline timelines with projects (Mac only), 205-208 folders (Mac only), 372-376 projects (Mac only), 371-376 SimpleNote and, 375 Sync with Index Card dialog (iPad), 381 Windows, operating without sync tools, 379 synopses bulleted lists, 240 compiling, 390 editing, 340 emphasizing text in, 240 index cards (Corkboard), 41-42, 142 Inspector, 239-242 Outliner, hiding synopses, 168 Synopsis area (Corkboard), 139 Synopsis Finder (Mac only), 338-340 synopsis notes, 245 synopsis searches (Mac only), 330-340

### Т

tables, 106, 474 tables of contents (ToC), 445-447, 480-482 tabs (text), 50 adding/removing, 54 repositioning, 54 tab stops, 111-112 target fields (meta-data), Outliner, 166 target type fields (meta-data), Outliner, 166 templates (project), 293 academic projects, 468-469 Blank, 14, 74 choosing, 11, 14 collections, 302-303 compile settings, 14, 303 creating, 294-306 default templates, 308 deleting, 308-309 descriptions, reading, 12 Draft folder, 296-298 editing, 307 exporting, 311 importing, 310 information files, 297-298 keywords, 300 labels, 300 layouts, 296 meta-data, 300-301 modifying, 307-308 NaNoWriMo, 14 non-draft files/folders, 297-299 nonfiction projects, 468-469 Novel, 14 placeholder tags (Mac only), 303-306 project targets, 301 saving, 306-307 .scriv file extension, 310 template sheets Macs, 283 Character Sketch template sheet, 284-286 color in, 289 creating, 288-290, 301 documents, 287-291 modifying, 285-286 predesigned sheets, 284-287 scriptwriting templates, 457-458 Setting Sketch template sheet, 284-286 Template folder, 285 uses for, 290 Windows, 291 text, 106, 318, 405, 418 addresses, customizing, 50 annotations, 113, 213 Auto-Complete Lists, 116-118

bold text, 105, 423 case sensitivity, 334 color, 423 comments, 55, 113 converting, 381, 423 Corkboard, 144-146 corrections, automating, 116-118 customizing, 49-50, 53-55 deleting, Revision mode (Mac only), 226 dictionaries, 114 Emphasis option (Editor, Format bar), 105 fonts, 36, 43, 54-55, 104 footnotes, 55, 113 formatting, 54-55, 105-110, 129, 157, 412-413 grammar, checking, 113-116 Highlight Color option (Editor, Format bar), 105 highlighting, 34, 49 hyperlinks, 54 hyphenation, 49-50 indents, 50, 54, 112 index cards (Corkboard), 41-43, 146 insertion points, 50 italics, 105, 423 kerning, 50 keywords, 131, 166 replacing words and phrases, 424-425 Revision mode (Mac only), 224-227 rulers, customizing, 50 Scrivenings, 55 Size option (Editor, Format bar), 105 sizing, 50 Smooth Text and Line Art option, 35 special characters, 270, 421-423 spell checking, 113-116 struck-through text, 422 synopses, 240 tabs, 50, 54, 111-112 Text Scale option, 112, 131 Text Separator transitions, 405 text statistics, 325-326 translating, 114 Word and Character Count option, 113, 132 theft and backups , 356 themes (preferences), saving, 58 time/date customizing, 50 file date fields (meta-data), Outliner, 166 Use Date in Backup File Names option (backups), 358 timelines, 170, 205-208 Time Machine backups (Mac only), 364

title pages, 433 titles, 414-416 covers and, 444 index cards (Corkboard), 142, 157 labels, 256-259 Not for Distribution tags, 389 reference links, 252 retitling documents, 240 status changes, 256-259 Synopses and Titles compilation format, 390 ToC (tables of contents), 445-447, 480-482 toolbar, customizing, 65-67 total progress fields (meta-data), Outliner, 167 total target fields (meta-data), Outliner, 167 tracking progress, 313 document targets, 321-322 project statistics, 323-325 project targets, 314-322 text statistics, 325-326 transferring projects between platforms, '368-369 transitions, formatting, 404-405 translating names, 201 text, 114 Trash folder, 18, 71, 82, 333 tutorials (projects), 13 Twitter, 319 .txt (plain text) files, 86, 201, 371, 376, 392 typewriter scrolling, 130

### U - V - W

Unicode characters versus symbol fonts, 270 unsupported file formats, 72 updating Scrivener, 29 Snapshots, 373, 381 USB flash drive backups, 363, 368

video files, 72

watermarks, index cards (Corkboard), 42 webarchive files, 393 web pages, 72, 190, 393 websites Calibre multiplatform e-book management application website, 449 Dropbox, 360

Fountain, 374 KindleGen app (Amazon), 451, 452 Kindle Previewer app (Amazon), 452 MultiMarkdown, 491 NaNoEdMo (National Novel Editing Month), 323 NaNoWriMo (National Novel Writing Month), 314, 390 RR Bowker, ISBN registration, 441 Sigil website, compiling e-books, 438 whitespace, 374, 381, 422-423, 476 Whole World operator, project searches, 333 width Outliner columns, sizing, 167 paper, 131 Windows annotations, 350 backups, 364 bookmarks, 350 brainstorming tools, 198-202 Corkboard, customizing options, 40 Editor, 52 Split Screen mode, 99 translating text, 114 Full Screen mode, 35, 127-134 Name Generator, 198-202 Outliner, printing outlines, 173 placeholder tags, 472 projects appearance, 10 New Project window, 13 reopening, 11 sharing with Macs, 368-369 saving, 334 Scratch Pad, 24, 124 Scrivener crossplatforming, 368-369 options, 32 preferences, 28 searching, 334 status stamps, 268-269 sync tools, operating with, 379 tables of contents (ToC), 482 template sheets, 291 Windows Backup, 364 Word and Character Count option Control Strip, 132 Footer bar (Editor), 113 words frequency, viewing, 325-326 replacing, 424-425 workspace layouts. See layouts

# X - Y - Z

.xhtml files, 393

zip files, 358-360, 368 zooming in/out, 188